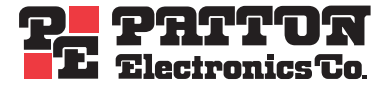

# SmartLink M-ATA Micro-Analog Telephone Adapter

# Getting Started Guide

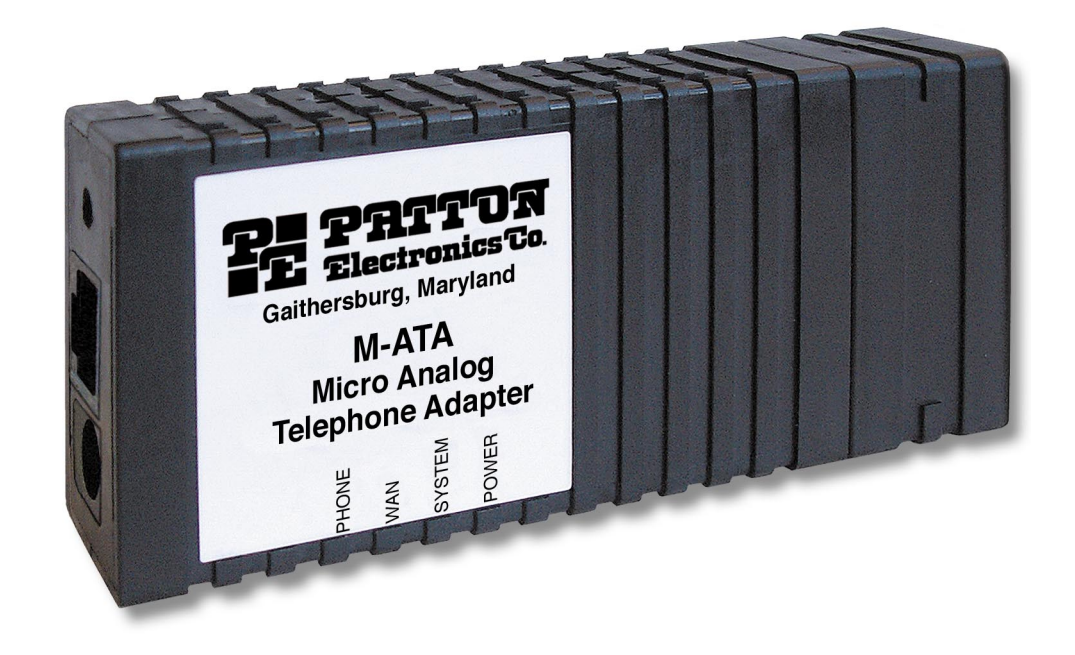

Sales Office: +1 (301) 975-1000 Technical Support: +1 (301) 975-1007 E-mail: support@patton.com WWW: www.patton.com

> Document Number: 09405U1-001 Rev. B Part Number: 07MSLMATA-GS Revised: October 4, 2006

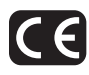

#### Patton Electronics Company, Inc.

7622 Rickenbacker Drive Gaithersburg, MD 20879 USA Tel: +1 (301) 975-1000 Fax: +1 (301) 869-9293 Support: +1 (301) 975-1007 Web: www.patton.com E-mail: support@patton.com

#### **Trademark Statement**

The terms *SmartLink, SmartNode, SmartWare*, and *SmartView* are trademarks of Patton Electronics Company. All other trademarks presented in this document are the property of their respective owners.

#### Copyright © 2006, Patton Electronics Company. All rights reserved.

The information in this document is subject to change without notice. Patton Electronics assumes no liability for errors that may appear in this document.

#### **Warranty Information**

Patton Electronics warrants all SmartLink M-ATA components to be free from defects, and will—at our option—repair or replace the product should it fail within one year from the first date of the shipment.

This warranty is limited to defects in workmanship or materials, and does not cover customer damage, abuse or unauthorized modification. If the product fails to perform as warranted, your sole recourse shall be repair or replacement as described above. Under no condition shall Patton Electronics be liable for any damages incurred by the use of this product. These damages include, but are not limited to, the following: lost profits, lost savings and incidental or consequential damages arising from the use of or inability to use this product. Patton Electronics specifically disclaims all other warranties, expressed or implied, and the installation or use of this product shall be deemed an acceptance of these terms by the user.

#### **Firmware Revision Information**

This version of the Getting Started Guide is based on firmware revision (1026).

# Summary Table of Contents

| 1      | General information              | 17 |
|--------|----------------------------------|----|
| 2      | SmartLink installation           | 19 |
| 3      | Home                             | 22 |
| 4      | Network—LAN                      | 25 |
| 5      | Telephony                        | 32 |
| 6      | System                           | 48 |
| 7      | Documentation                    | 68 |
| 8      | Logout                           | 70 |
| 9      | Contacting Patton for assistance | 72 |
| Á      | Compliance information           | 75 |
| B      | Specifications                   | 77 |
| с<br>С | Dial plans                       | 80 |
| Б      | Calling Features                 | 83 |
| D<br>5 |                                  | 0) |
| Е      | Voice prompt configuration       | 85 |

# **Table of Contents**

|   | Summary Table of Contents                       |          | 3 |
|---|-------------------------------------------------|----------|---|
|   | Table of Contents                               |          | 4 |
|   | List of Figures                                 | . 1      | 2 |
|   | List of Tables                                  | . 1      | 3 |
|   | About this guide                                | . 1      | 4 |
|   | Audience                                        | . 1      | 4 |
|   | Structure                                       | . 1      | 4 |
|   | Precautions                                     | . 1      | 5 |
|   | Safety when working with electricity            | 1        | 5 |
|   | General observations                            | 1        | 6 |
|   | Typographical conventions used in this document | . 1      | 6 |
|   | General conventions                             | 1        | 6 |
| 1 | General information                             | . 1      | 7 |
|   | SmartLink M-ATA overview                        | 1        | 8 |
| 2 | Smort Link installation                         | 1        | 0 |
| 2 | Installing the $M_{-}ATA$                       | • 1<br>2 | 9 |
|   | Resetting the M-ATA to factory default          | 2        | 1 |
| 2 |                                                 | 2        | 1 |
| 3 |                                                 | . 2<br>2 | 2 |
|   | System Information                              | 2<br>2   | 2 |
|   |                                                 | 2<br>د   | 2 |
|   | LAN IF Address                                  | ע<br>ר   | 2 |
|   | Application Version                             | ∠<br>د   | 2 |
|   | Application version                             | 2<br>د   | 2 |
|   | Comig Date                                      | ע<br>ר   | 5 |
|   | Application Code Version                        | ע<br>ר   | 4 |
|   | Devenleader Code Version                        | ע<br>ר   | 4 |
|   | System Status                                   | ייי<br>ר | 4 |
|   | SIP Messages Sent                               | ייי<br>ר |   |
|   | SIP Messages Beceived                           | 2        | 4 |
|   | SIP Bytes Sent                                  | 2        | 4 |
|   | SIP Bytes Beceived                              | 2        | 4 |
|   | BTP Packets Sent                                | 2        | 4 |
|   | RTP Packets Received                            | 2        | 4 |
|   | RTP Bytes Sent                                  | 2        | 4 |
|   | RTP Bytes Received                              | 2        | 4 |
| 4 | Network—I A N                                   | 2        | 5 |
| Ŧ | Status                                          | . 2<br>2 | 6 |
|   | Interface Status                                | 2<br>2   | 6 |
|   | Interface Guidd                                 | •••      | 0 |

5

| Enabled                              | 26 |
|--------------------------------------|----|
| Service                              | 26 |
| Interface Status                     | 26 |
| Network Settings                     | 26 |
| Dynamic IP Assignment                | 26 |
| IP address                           | 27 |
| MAC address                          | 27 |
| Subnet Mask                          | 27 |
| Default Gateway                      | 27 |
| Domain name                          | 27 |
| DNS address                          | 27 |
| DynDNS address                       | 27 |
| VLAN                                 | 27 |
| Priority Tag                         | 27 |
| Settings                             | 27 |
| Internet Configuration               |    |
| Obtain LAN configuration dynamically |    |
| Specify fixed LAN configuration      |    |
| WAN PPPoE Configuration              | 29 |
| Enable PPPoE                         | 29 |
| Authentication                       | 29 |
| Settings                             | 29 |
| Idle Timeout                         | 29 |
| Echo Timeout                         | 29 |
| Echo Count                           | 29 |
| Service Name                         | 29 |
| AC Name                              | 29 |
| Dynamic DNS                          | 29 |
| Configuring Dynamic DNS              |    |
| MAC Spoofing Configuration           |    |
| WAN MAC Address (Spoofed)            |    |
| VLAN Configuration                   |    |
| VLAN Tag (IEEE 802.1q)               |    |
| Priority Tag (IEEE 802.1q)           |    |
| Saving your work                     |    |
| ToS/DiffServ                         |    |
| Saving your work                     |    |
| Telephony                            |    |
| VoIP Status                          | 35 |
| VoIP Server Registration Status      | 35 |
| Current Server                       | 35 |
| Domain                               | 35 |
| Base RTP Port                        |    |

| Phone Line Status                  |  |
|------------------------------------|--|
| Registration Status                |  |
| User Name                          |  |
| Caller ID Setting                  |  |
| Subscribed for Voicemail           |  |
| Messages waiting                   |  |
| SIP                                |  |
| SIP Configuration                  |  |
| SIP Server Settings                |  |
| Gateway Settings                   |  |
| Dial Plan                          |  |
| SIP Extensions                     |  |
| Support PRACK method               |  |
| Encode SIP URI with user parameter |  |
| Send INVITE with Timer header      |  |
| Call Hold using C=0.0.0.0          |  |
| Send NOTIFY                        |  |
| RTP Telephone Event Configuration  |  |
| VoIP VLAN Configuration            |  |
| SIP Parameters                     |  |
| Hook Flash MIME Type               |  |
| SIP Timer Values (milliseconds)    |  |
| SIP T1                             |  |
| SIP T2                             |  |
| SIP T4                             |  |
| RTP Parameters                     |  |
| NAT Traversal                      |  |
| Outbound Proxy IP                  |  |
| Outbound Proxy Port                |  |
| Stun Server IP                     |  |
| Stun Server Port                   |  |
| UPnP                               |  |
| NONE                               |  |
| Saving your work                   |  |
| Audio/CODEC Configuration          |  |
| CODECS                             |  |
| Packetization                      |  |
| Jitter Buffer                      |  |
| FAX without T.38 (Use G.711 fax)   |  |
| Saving your work                   |  |
| Phone 1                            |  |
| User Information                   |  |
| Phone Number                       |  |
| User Name                          |  |

| Port                                   |  |
|----------------------------------------|--|
| CallerID Name                          |  |
| Password                               |  |
| Supplementary Service Activation       |  |
| Call Forward All                       |  |
| Selective Call Forward                 |  |
| Three-Way Conferencing                 |  |
| Incoming Call Block                    |  |
| Distinctive Ring                       |  |
| Call Transfer                          |  |
| Dialing by IP Address                  |  |
| Speed Dial                             |  |
| Message Waiting Indicator              |  |
| Call Forward on Busy                   |  |
| Conditional Call Forward               |  |
| Call Waiting                           |  |
| Anonymous Call Reject                  |  |
| Caller ID                              |  |
| Call Return                            |  |
| Do Not Disturb                         |  |
| Self Caller ID Block                   |  |
| Outgoing Call Block                    |  |
| Dial Out Type                          |  |
| Dial Out Type                          |  |
| Hot Line Number                        |  |
| Warm Line Number                       |  |
| Call Forward Settings                  |  |
| Cfwd All Dest                          |  |
| Cfwd Busy Dest                         |  |
| Selective Call Forward Settings        |  |
| Incoming caller #1–8                   |  |
| Forward destination #1–8               |  |
| Incoming Call Block                    |  |
| Block Caller ID                        |  |
| Outgoing Call Block                    |  |
| Digit Pattern                          |  |
| HTTP Digest Setting                    |  |
| Saving your work                       |  |
| Speed Dial                             |  |
| Line 1 Speed Dial Settings             |  |
| Speed Dial Serv                        |  |
| Speed Dial 1–8 Phone Number/IP Dialing |  |
| Saving your work                       |  |

| 6 | System                            |  |
|---|-----------------------------------|--|
|   | Set Security Password             |  |
|   | Web Page Protect                  |  |
|   | New Root Password                 |  |
|   | New User Password                 |  |
|   | Confirm new password              |  |
|   | Saving your work                  |  |
|   | Configuration                     |  |
|   | Syslog Service                    |  |
|   | Enable Syslog                     |  |
|   | Syslog Server                     |  |
|   | Debug Service                     |  |
|   | Enable Debug                      |  |
|   | Debug Server                      |  |
|   | Debug Connection Port             |  |
|   | NTP Service                       |  |
|   | NTP Server                        |  |
|   | Time Zone                         |  |
|   | Adjust clock for daylight savings |  |
|   | Saving your work                  |  |
|   | Service Access                    |  |
|   | Enable HTTP                       |  |
|   | Enable Ping Reply                 |  |
|   | Saving your work                  |  |
|   | Localization                      |  |
|   | Call Progress Tones               |  |
|   | Dial Tone                         |  |
|   | Prompt Tone                       |  |
|   | Confirm Tone                      |  |
|   | Holding Tone                      |  |
|   | Busy Tone                         |  |
|   | Ring Back Tone                    |  |
|   | Off Hook Warning                  |  |
|   | Distinctive Ring Settings         |  |
|   | Supplementary Service Keys        |  |
|   | Call forward All                  |  |
|   | Call forward on Busy              |  |
|   | Call forward selective            |  |
|   | Call Waiting                      |  |
|   | Incoming Call Block               |  |
|   | Block Anonymous Calls             |  |
|   | Distinctive Ring                  |  |
|   | Warm Line                         |  |
|   | Do Not Disturb                    |  |
|   |                                   |  |

| IP Dialing                            |    |
|---------------------------------------|----|
| Speed Dialing                         |    |
| Income Caller ID                      |    |
| Self Caller ID Block                  |    |
| Calling Prefix Keys                   |    |
| Call Return                           |    |
| Warm Line                             |    |
| Speed Dial                            | 60 |
| Call Forward All                      | 60 |
| IP Dialing                            | 60 |
| Call Hold                             | 60 |
| Call Waiting (call alternative)       | 60 |
| Call Conference                       | 60 |
| Call Conference Drop                  | 60 |
| Call Transfer                         | 60 |
| Voicemail access                      | 61 |
| Call Forward Busy Destination         | 61 |
| Hotline                               | 61 |
| Control Timer Values                  | 61 |
| Hook Flash Timer                      | 61 |
| SIP Session Timer value               | 61 |
| Conditional Call Forwarding Timer     |    |
| Warm Line Delay                       |    |
| Interdigit Timer                      |    |
| Offhook Idle Time                     |    |
| Offhook Warning tone time             |    |
| FXS Port                              |    |
| FXS port Input Gain                   |    |
| FXS port Output Gain                  |    |
| Caller ID Method                      |    |
| "Call Progress Tones" Synchronization |    |
| Ring Setting                          |    |
| Ring Waveform                         |    |
| Ring Frequency                        |    |
| Ring Voltage                          |    |
| FXS Port Polarity Configuration       |    |
| Idle Polarity                         |    |
| Caller Conn Polarity                  |    |
| Saving your work                      |    |
| SNMP Configuration                    | 64 |
| SNMP Trap Configuration               | 64 |
| IP address                            | 64 |
| Trap Community                        | 64 |
| SNMP Community Configuration          |    |

|   | Read Community                                                      | 64 |
|---|---------------------------------------------------------------------|----|
|   | Write Community                                                     | 64 |
|   | SNMP System Configuration                                           | 64 |
|   | System Description                                                  | 64 |
|   | System Object Id                                                    | 64 |
|   | Saving your work                                                    | 64 |
|   | Auto Upgrade                                                        | 65 |
|   | Routine Upgrade every xxx day(s)                                    | 65 |
|   | Enable Auto Upgrade                                                 | 65 |
|   | Auto Upgrade Protocol                                               | 65 |
|   | Upgrade Server                                                      | 65 |
|   | Auto Upgrade URL                                                    | 65 |
|   | Saving your work                                                    | 65 |
|   | Manual Upgrade                                                      | 66 |
|   | Reload                                                              | 67 |
| 7 | Documentation                                                       |    |
|   | Introduction                                                        | 69 |
| 8 | Logout                                                              |    |
| Ū |                                                                     |    |
| 0 |                                                                     | 73 |
| 9 | Contacting Patton for assistance                                    |    |
|   | Contact information                                                 |    |
|   | Patton support beadquarters in the USA                              |    |
|   | Alternate Patton support for Europe, Middle Fast, and Africa (EMFA) |    |
|   | Warranty Service and Returned Merchandise Authorizations (RMAs)     |    |
|   | Warranty coverage                                                   |    |
|   | Out-of-warranty service                                             |    |
|   | Returns for credit                                                  |    |
|   | Return for credit policy                                            |    |
|   | RMA numbers                                                         | 74 |
|   | Shipping instructions                                               | 74 |
| A | Compliance information                                              | 75 |
|   | Compliance                                                          | 76 |
|   | EMC Compliance:                                                     |    |
|   | Safety Compliance                                                   |    |
|   | Radio and TV Interference (FCC Part 15)                             |    |
|   | CE Notice (Declarations of Conformity)                              | 76 |
| B | Specifications                                                      | 77 |
| 2 | Voice Connectivity                                                  |    |
|   | Connectivity                                                        |    |
|   | Voice Processing (signalling dependent)                             |    |
|   | Fax and Modem Support                                               |    |
|   | 11                                                                  |    |

|   | Voice Services/Features             | 79 |
|---|-------------------------------------|----|
|   | IP Services                         | 79 |
|   | Management                          | 79 |
|   | Operating Environment               | 79 |
|   | System                              | 79 |
| С | Dial plans                          | 80 |
|   | Introduction                        | 81 |
|   | Sample Dial Plans                   | 81 |
|   | Simple Dial Plan                    | 81 |
|   | Non-dialed Line Dial Plan           | 81 |
|   | Complex Dial Plan                   | 81 |
| D | Calling Features                    | 83 |
|   | Introduction                        |    |
| E | Voice prompt configuration          | 85 |
|   | Introduction                        |    |
|   | Accessing the voice prompt          |    |
|   | Existing voice prompt configuration |    |
|   |                                     |    |

# List of Figures

| 1  | SmartLink M-ATA                                                | . 18 |
|----|----------------------------------------------------------------|------|
| 2  | SmartLink M-ATA installation diagram                           | . 20 |
| 3  | SmartLink VoIP download and configuration Home page            | . 23 |
| 4  | Internet Status window                                         | . 26 |
| 5  | Internet Configuration section of the Settings window          | . 28 |
| 6  | WAN PPPoE Configuration section of the Settings window         | . 29 |
| 7  | Dynamic DNS Service window                                     | 30   |
| 8  | MAC Spoofing Configuration section of the Settings window      | . 30 |
| 9  | VLAN Configuration section of the Settings window              | . 31 |
| 10 | TOS/DiffServ window                                            | . 31 |
| 11 | VoIP Status window                                             | 35   |
| 12 | SIP Configuration section of the SIP window                    | . 37 |
| 13 | Gateway Settings section of the SIP window                     | . 37 |
| 14 | SIP Extensions section of the SIP window                       | . 38 |
| 15 | RTP Telephone Event Configuration section of the SIP window    | . 38 |
| 16 | VoIP VI AN Configuration section of the SIP window             | 39   |
| 17 | SIP Parameters section of the SIP window                       | 39   |
| 18 | NAT Traversal section of the SIP window                        | 40   |
| 19 | Audio/CODEC Configuration window                               | 41   |
| 20 | User Information section of Phone 1 window                     | 42   |
| 21 | Supplementary Service Settings section of Phone 1 window       | 43   |
| 22 | Dial Out Type section of Phone 1 window                        | 45   |
| 23 | Call Forward Settings section of Phone 1 window                | 45   |
| 24 | Selective Call Forward Settings section of Phone 1 window      | . 46 |
| 25 | Incoming Call Block section of Phone 1 window                  | . 46 |
| 26 | Incoming Call Block section of Phone 1 window                  | . 46 |
| 27 | HTTP Digest Setting section of Phone 1 window                  | 47   |
| 28 | Speed Dial window                                              | 47   |
| 29 | Set Security Password window                                   | 51   |
| 30 | Configuration window                                           | . 52 |
| 31 | Service Access window                                          | 54   |
| 32 | Call Progress Tones section of Localization window             | .56  |
| 33 | Distinctive Ring Setting section of Localization window        | . 57 |
| 34 | Supplementary Service Keys section of Localization Window      | . 58 |
| 35 | Calling Prefix Keys section of Localization Window             | . 59 |
| 36 | Control Timer Values section of Localization window            | 61   |
| 37 | FXS Port Polarity Configuration section of Localization window | . 62 |
| 38 | Ring Setting section of Localization window                    | . 63 |
| 39 | FXS Port Polarity section of Localization window               | . 63 |
| 40 | SNMP Configuration window                                      | 64   |
| 41 | AutoUpgrade window                                             | . 65 |
| 42 | Manual Upgrade window                                          | 66   |
| 43 | Reload window                                                  | . 67 |
| 44 | Documentation link                                             | . 69 |
| 45 | Logout window                                                  | . 71 |
| 46 | Password verification page                                     | .71  |
|    | h                                                              |      |

# **List of Tables**

| 1 | General conventions                     |
|---|-----------------------------------------|
| 2 | Bellcore standard ring cadence patterns |
| 3 | Calling features                        |

# About this guide

This guide describes using the SmartLink M-ATA.

# Audience

This guide is intended for the following users:

- VoIP telephony service providers
- Enterprise telecom and IT technicians

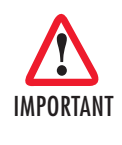

Consumers of VoIP telephony service providers and employees of enterprises that received the Patton smartLink in conjunction with VoIP services are encouraged to contact their provider before making any configuration changes. Improper configuration may lead to a loss of services.

# Structure

This guide contains the following chapters and appendices:

- Chapter 1 on page 17 provides information about M-ATA features and capabilities
- Chapter 2 on page 19 provides hardware installation procedures
- Chapter 3 on page 22 describes the Home section settings
- Chapter 4 on page 25 describes the LAN section settings
- Chapter 5 on page 32 describes the Telephony section settings
- Chapter 6 on page 48 describes the System section settings
- Chapter 7 on page 68 describes how to download and display the SmartLink M-ATA user guide
- Chapter 8 on page 70 describes how to log out of the M-ATA management system
- Chapter 9 on page 72 contains information on contacting Patton technical support for assistance
- Appendix A on page 75 contains compliance information for the M-ATA
- Appendix B on page 77 contains specifications for the M-ATA
- Appendix C on page 80 describes dialing plans and contains sample plans
- Appendix D on page 83 describes the calling features that can be accessed from phones attached to the SmartLink M-ATA
- Appendix E on page 85 explains how to configure the voice prompt function in the SmartLink M-ATA

For best results, read the contents of this guide before you install the M-ATA.

# **Precautions**

Notes, cautions, and warnings, which have the following meanings, are used throughout this guide to help you become aware of potential problems. *Warnings* are intended to prevent safety hazards that could result in personal injury. *Cautions* are intended to prevent situations that could result in property damage or impaired functioning.

**Note** A note presents additional information or interesting sidelights.

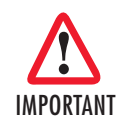

The alert symbol and IMPORTANT heading calls attention to important information.

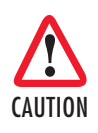

The alert symbol and CAUTION heading indicate a potential hazard. Strictly follow the instructions to avoid property damage.

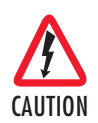

The shock hazard symbol and CAUTION heading indicate a potential electric shock hazard. Strictly follow the instructions to avoid property damage caused by electric shock.

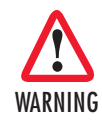

The alert symbol and WARNING heading indicate a potential safety hazard. Strictly follow the warning instructions to avoid personal injury.

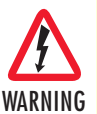

The shock hazard symbol and WARNING heading indicate a potential electric shock hazard. Strictly follow the warning instructions to avoid injury caused by electric shock.

# Safety when working with electricity

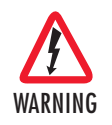

The SmartLink contains no user serviceable parts. The equipment shall be returned to Patton Electronics for repairs, or repaired by qualified service personnel.

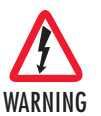

The external power adapter shall be a listed Limited Power Source. Ensure that the power cable used with this devise meets all applicable standards for the country in which it is to be installed, and that it is connected to a wall outlet which has earth ground. The mains outlet that is utilized to power the devise shall be within 10 feet (3 meters) of the device, shall be easily accessible, and protected by a circuit breaker.

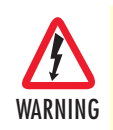

Do not work on the system or connect or disconnect cables during periods of lightning activity.

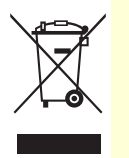

In accordance with the requirements of council directive 2002/ 96/EC on Waste of Electrical and Electronic Equipment (WEEE), ensure that at end-of-life you separate this product from other waste and scrap and deliver to the WEEE collection system in your country for recycling.

## **General observations**

- Clean the case with a soft slightly moist anti-static cloth
- Place the unit on a flat surface and ensure free air circulation
- Avoid exposing the unit to direct sunlight and other heat sources
- · Protect the unit from moisture, vapors, and corrosive liquids

# Typographical conventions used in this document

This section describes the typographical conventions and terms used in this guide.

## **General conventions**

The procedures described in this manual use the following text conventions:

| Convention         | Meaning                                                                                                    |
|--------------------|----------------------------------------------------------------------------------------------------|
| Garamond blue type | Indicates a cross-reference hyperlink that points to a figure, graphic, table, or sec-<br>tion heading. Clicking on the hyperlink jumps you to the reference. When you<br>have finished reviewing the reference, click on the <b>Go to Previous View</b><br>button • in the Adobe® Acrobat® Reader toolbar to return to your starting point. |
| Garamond bold type | Indicates the names of command buttons that execute an action.                                                                                                    |
| <>                 | Angle brackets indicate function and keyboard keys, such as <shift>, <ctrl>, <c>, and so on.</c></ctrl></shift>                                                                                                    |

#### Table 1. General conventions

# Chapter 1 General information

# Chapter contents

| SmartLink M-ATA overview |
|--------------------------|
|--------------------------|

#### **1** • General information

# SmartLink M-ATA overview

The SmartLink Micro-Analog Telephone Adapter (see figure 1) provides transparent connectivity for analog phones and faxes to the world of Internet voice. Connecting to any analog phone, fax or PBX, the SmartLink product is an effective and flexible solution for accessing Internet-based telephone services and corporate intranet systems across established LAN and Internet connections like xDSL and cable modems.

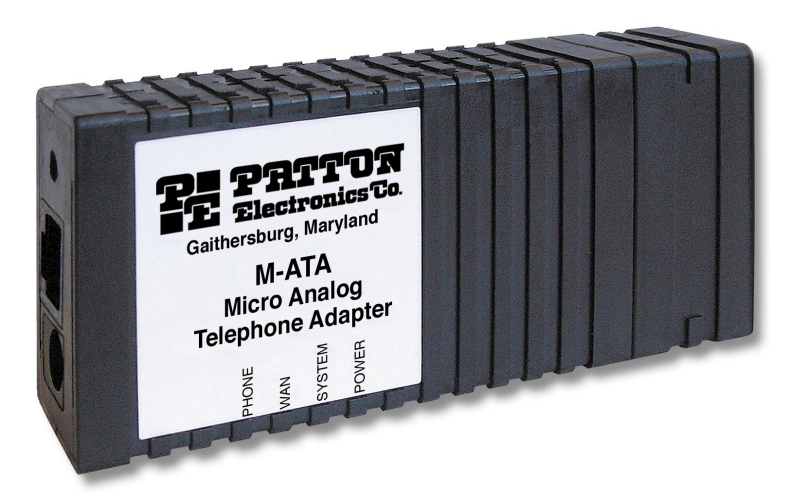

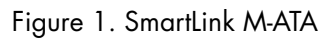

The SmartLink M-ATA provides one RJ-45 Ethernet port and one FXS (RJ-11) analog phone port. Side panel LEDs quickly show at-a-glance the status of the system, WAN and phone ports.

A full suite of IP features (DHCP and NAT/PAT) are available on the M-ATA to provide easy interconnection to VoIP services and IP transport networks. VLAN tagging and prioritization enables voice traffic to be handled before data traffic by other devices on the network.

The web interface offers two levels of configuration access for the network operator and end user. The friendly web interface and product labeling (Phone, LAN, and WAN) to help ensure a trouble-free installation for the end user. Configuration and firmware can be downloaded from a TFTP server or HTTP server.

# Chapter 2 SmartLink installation

# Chapter contents

| Installing the M-ATA                   |  |
|----------------------------------------|--|
| Resetting the M-ATA to factory default |  |

# **Installing the M-ATA**

- 1 The unit should be installed in a dry environment with at least 2 inches (5 cm) of clearance at the sides, front, and rear of the unit to allow air circulation for cooling.
- **2** Plug in the telephone (see figure 2).
- 3 Plug in the PC or LAN, or a LAN hub/switch.

Plug the power adapter into the power jack on the SmartLink M-ATA (see figure 2). Connect the other end of the power cord to an appropriate AC power outlet.

- Wait 30 seconds after powering the SmartLink M-ATA on, then verify that the green *Power* LED is lit (see figure 2).
- By default, the M-ATA will automatically request IP network settings from the LAN using DHCP. To determine the IP address of the SmartLink, lift the handset off the attached analog phone and dial \* \* \* \*.

Dial **100** #, listen to and record the IP address of the SmartLink. (To manually set the IP address, see appendix E, "Voice prompt configuration" on page 85 for details).

Follow the directions of your voice service provider to set up

Use a web browser to connect to the SmartLink M-ATA. The URL will be http://<ip address>. For example, if the M-ATA IP address was 10.10.10.2, the URL would be http://10.10.10.2.

**Note** The default password for the M-ATA is "*root*".

voice services.

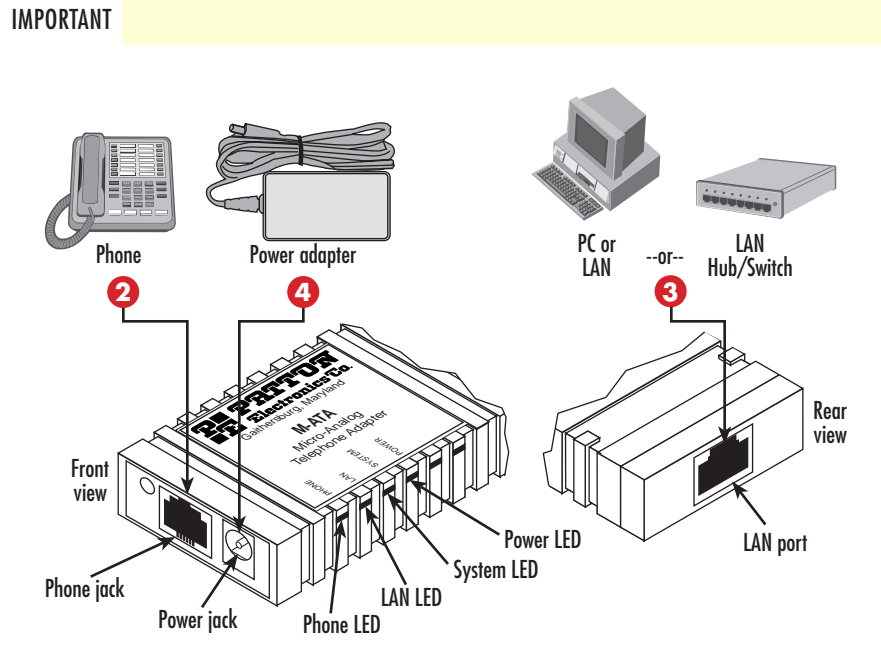

Figure 2. SmartLink M-ATA installation diagram

SmartLink M-ATA Getting Started Guide

#### 2 • SmartLink installation

## **Resetting the M-ATA to factory default**

- **1** The M-ATA should be powered off.
- 2 Press the recessed button on the rear of the M-ATA, then apply power to the unit.
- 3 Continue depressing the button while the LEDS are flashing, and only release the button after the LEDs have stopped.
- 4 You may now log in to the M-ATA using the password "root".

# Chapter 3 Home

# Chapter contents

| 22 |
|----|
| 22 |
| 22 |
| 22 |
| 22 |
| 22 |
| 23 |
| 23 |
| 23 |
| 23 |
| 23 |
| 23 |
| 23 |
| 23 |
| 23 |
| 23 |
| 23 |
| 23 |
|    |

# **System information**

| PRETOR                                                                                                 | Sma                                                                                                    | rtLink N                                                                    | licro - ATA                                                              |                       |
|----------------------------------------------------------------------------------------------------|----------------------------------------------------------------------------------------------------|-----------------------------------------------------------------------------|--------------------------------------------------------------------------|-----------------------|
| www.patton.com                                                                                         | <u>n</u>                                                                                               |                                                                             |                                                                          |                       |
| <b>,</b> ♦>                                                                                            |                                                                                                    |                                                                             |                                                                          |                       |
| ◆ <mark>Home</mark><br>◆ Network - LAN                                                                 | Welcome to Smart<br>Select from the com                                                                | tlink downloa<br>figuration opf                                             | d and configuratior<br>ions in the menu or                               | utility.<br>the left. |
| <ul> <li>Status</li> <li>Settings</li> </ul>                                                           | System Information                                                                                     |                                                                             |                                                                          | 224                   |
| <ul> <li>◆ ToS</li> <li>◆ Telephony</li> <li>◆ VoIP Status</li> <li>◆ SIP</li> <li>◆ CODECS</li> </ul> | System Uptime:<br>NTP time:<br>LAN IP Address:<br>MAC Address:<br>Application Version:<br>Config Date: | 0 days, 3h 25m 1<br>03:27PM 12/27/2<br>10.10.22.10 (Dyn<br>00:a0:ba:01:a0:6 | 9s<br>005 (GMT-8) DST<br>amic)<br>d                                      |                       |
| <ul> <li>Phone 1</li> <li>Speed Dial</li> <li>System</li> </ul>                                        | Security:<br>Application Code Version:<br>Downloader Code Version                                      | Password install<br>SIP version 4.01.<br>: 3.1 EN (OEMA 01                  | ed<br>001 OE EN MA (1220)<br>1103)                                       |                       |
| <ul> <li>Security</li> <li>Configuration</li> </ul>                                                    | System Status                                                                                          |                                                                             |                                                                          |                       |
| <ul> <li>Localization</li> <li>SNMP</li> <li>Auto Upgrade</li> <li>Manual Upgrade</li> </ul>           | SIP Messages Sent:<br>SIP Messages Recv:<br>RTP Packets Sent:<br>RTP Packets Recv:                     | 0<br>0<br>0                                                                 | SIP Bytes Sent:<br>SIP Bytes Recv:<br>RTP Bytes Sent:<br>RTP Bytes Recv: | 0<br>0<br>0           |
| <ul> <li>Reload</li> <li>Documentation</li> <li>User's Guide</li> <li>Logout</li> </ul>                |                                                                                                    |                                                                             |                                                                          |                       |

Figure 3. SmartLink VoIP download and configuration Home page

### **System Uptime**

Shows how long the SmartLink M-ATA has been operating since the last time it was reloaded (either by powering the unit off and then on again, or by selecting *System* > *Reload*).

### LAN IP Address

The IP address of the SmartLink M-ATA. If *(Static)* is shown next to the address, it means the IP address was assigned to the SmartLink M-ATA under the LAN Settings. (Dynamic) indicates the IP address was learned via DHCP.

## **MAC address**

The media access control (MAC) address of the Ethernet interface in the SmartLink.

## **Application Version**

The SmartLink firmware version number.

### **Config Date**

The date of the configuration file that was downloaded from an auto-upgrade server.

#### **Security**

Indicates that the SmartLink web interface utility has been secured with a password. To configure a password, see section "Set Security Password" on page 51.

#### **Application Code Version**

Shows the application code version being used.

#### **Downloader Code Version**

Shows the downloader code version being used.

## **System Status**

Shows VoIP statistics for the period of time since the SmartLink M-ATA was last reloaded (either by powering the unit off and then on again, or by selecting *System* > *Reload*).

#### **SIP Messages Sent**

Total number of VoIP SIP messages sent (including retransmissions).

#### SIP Messages Received

Total number of VoIP SIP messages received (including retransmissions).

#### **SIP Bytes Sent**

Total number of bytes of VoIP SIP messages sent (including retransmissions).

#### **SIP Bytes Received**

Total number of bytes of VoIP SIP messages received (including retransmissions).

#### **RTP Packets Sent**

Total number of VoIP RTP packets sent (including redundant packets).

#### **RTP Packets Received**

Total number of VoIP RTP packets received (including redundant packets).

#### **RTP Bytes Sent**

Total number of VoIP RTP bytes sent.

#### **RTP Bytes Received**

Total number of VoIP RTP bytes received.

# Chapter 4 Network – LAN

# Chapter contents

| Status                               | 25 |
|--------------------------------------|----|
| Interface Status                     | 25 |
| Enabled                              | 25 |
| Service                              | 25 |
| Interface Status                     | 25 |
| Network Settings                     | 25 |
| Dynamic IP Assignment                | 25 |
| IP address                           | 26 |
| MAC address                          | 26 |
| Subnet Mask                          | 26 |
| Default Gateway                      | 26 |
| Domain name                          | 26 |
| DNS address                          | 26 |
| DynDNS address                       | 26 |
| VLAN                                 | 26 |
| Priority Tag                         | 26 |
| Settings                             | 26 |
| Internet Configuration               | 27 |
| Obtain LAN configuration dynamically | 27 |
| Specify fixed LAN configuration      | 27 |
| WAN PPPoE Configuration              | 28 |
| Enable PPPoE                         | 28 |
| Authentication                       | 28 |
| Settings                             | 28 |
| Idle Timeout                         |    |
| Echo Timeout                         |    |
| Echo Count                           |    |
| Service Name                         |    |
| AC Name                              |    |
| Dynamic DNS                          | 28 |
| Configuring Dynamic DNS              | 29 |
| MAC Spoofing Configuration           | 29 |
| WAN MAC Address (Spoofed)            | 29 |
| VLAN Configuration                   | 29 |
| VLAN Tag (IEEE 802.1q)               | 30 |
| Priority Tag (IEEE 802.1q)           | 30 |
| Saving your work                     |    |
| ToS/DiffServ                         | 30 |
| Saving your work                     |    |

### **Status**

Shows the status of key LAN network settings as configured under LAN settings

### Interface Status

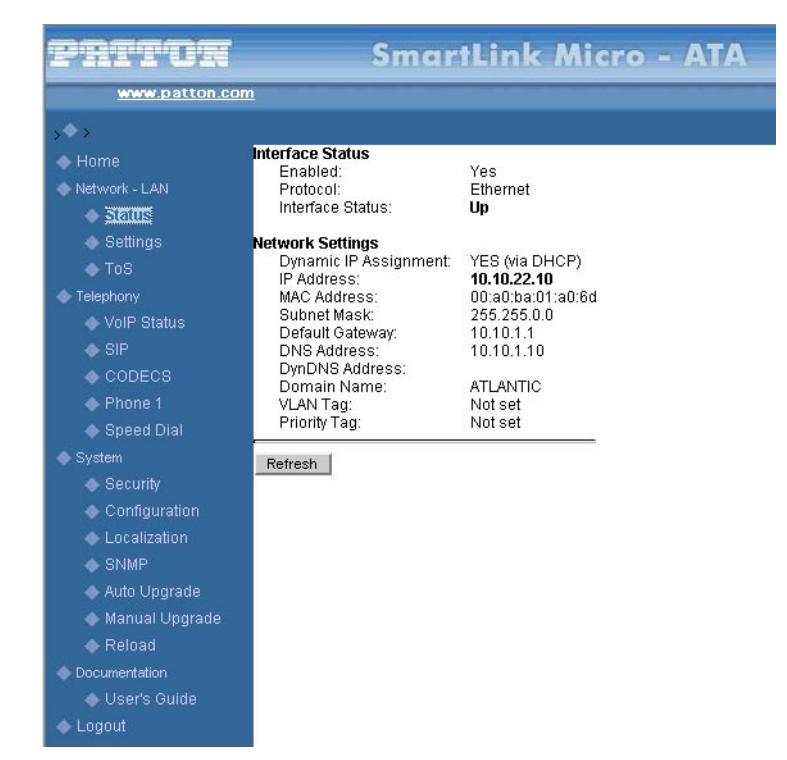

Figure 4. Internet Status window

#### Enabled

Yes indicates the LAN interface is enabled and ready to be used.

#### Service

Either *Routed* or *Bridged*, displays whether the SmartLink's LAN interface connection is operating in a routed or bridged mode.

#### Interface Status Either Up or Down.

#### **Network Settings**

These are the details of your LAN network settings.

#### Dynamic IP Assignment

Displays Yes (via DHCP) if you are using a dynamic IP address or No if a dynamic IP address is not being used.

#### IP address

The IP address of the SmartLink on the WAN interface.

### MAC address

The MAC address of the WAN Ethernet interface in the SmartLink.

#### Subnet Mask

The subnet mask is 32-bit number that filters a destination IP address to determine to which subnet it belongs. For example, a subnet mask of 255.255.0.0 for a network ID of 192.5.0.0 tells the switch to accept traffic destined for IP addresses that begin with 192.5—all other packets are ignored.

#### Default Gateway

The IP address of the gateway. The gateway IP address can be retrieved automatically in DHCP mode or be set up manually with a fixed IP address.

Domain name The network domain name of the SmartLink.

#### DNS address

Refers to the address of your domain name server that was defined under LAN settings or that was learned dynamically through DHCP.

#### DynDNS address

The IP address of the dynamic DNS server that will be notified when the SmartLink M-ATA's dynamic IP address changes.

#### VLAN

VLAN tag value encoded in the LAN Ethernet header in all outgoing packets

#### Priority Tag

Priority tag value encoded in the LAN Ethernet header in outgoing packets.

## **Settings**

The Settings window contains the following sections:

- Internet Configuration (see figure 5 on page 28)
- WAN PPPoE Configuration (see figure 6 on page 29)
- MAC Spoofing Configuration (see figure 8 on page 30)
- Internet VLAN Configuration (see figure 8 on page 30)

**Note** After configuring the sections, click the **Save Internet Settings** button (see figure 4 on page 26) to save the new configuration.

## **Internet Configuration**

| Pritor                                                                                                    | SmartL                                                                                                    | ink Micro - ATA                            |
|----------------------------------------------------------------------------------------------------|----------------------------------------------------------------------------------------------------|--------------------------------------------|
| www.patton.com                                                                                                    | <u>n</u>                                                                                                    |                                            |
| s <b>\$</b> >                                                                                                    |                                                                                                    |                                            |
| 🔷 Home                                                                                                    | Internet Configuration                                                                                                    |                                            |
| <ul> <li>Network - LAN</li> <li>Status</li> <li>Settimos</li> <li>ToS</li> <li>Telephony</li> <li>VoIP Status</li> <li>SIP</li> <li>CODECS</li> <li>Phone 1</li> <li>Sneed Dial</li> </ul> | <ul> <li>Obtain Internet configuration<br/>DHCP Keep Alive:</li> <li>Ping IP(FQDN):</li> <li>Ping Interval(sec):</li> <li>Inform Interval(sec):</li> <li>Specify fixed Internet<br/>IP Address:</li> <li>IP Netmask:</li> <li>IP Netmask:</li> </ul> | dynamically       Null       Configuration |
| <ul> <li>System</li> <li>Security</li> <li>Configuration</li> <li>Localization</li> </ul>                                                                                                  | IP Galeway:<br>IP DNS Server:<br>Host Name:<br>Domain Name:                                                                                                    |                                            |

Figure 5. Internet Configuration section of the Settings window

### Obtain LAN configuration dynamically

Select this option if appropriate. If you choose *Obtain LAN configuration dynamically*, the information is detected automatically through DHCP.

### Specify fixed LAN configuration

Select this option if you will not be using DHCP. If you choose *Specify fixed LAN configuration*, you will have to enter the following information:

- IP address.
- IP of the netmask.
- IP of the gateway.
- IP of the DNS Server, if applicable.
- Host name (the name will identify the computer on the Internet, such as *SL4020.patton.com*).
- Domain name (the name that will identify one or more IP addresses). For example, the *patton.com* domain is used by Patton Electronics Company. That domain can include multiple hostnames (such as SL4020.patton.com, ftp.patton.com, and so on) that point to individual computers on the Patton network. In short, for the hostname URL *http://www.patton.com*, the domain name is *patton.com*.

#### 4 • Network-LAN

## WAN PPPoE Configuration

| © WAN PPPoE Configuration |  |
|---------------------------|--|
| Authentication            |  |
| Username:                 |  |
| Password:                 |  |
| Settings                  |  |
| Idle Timeout:(minutes)    |  |
| Echo Timeout:(seconds)    |  |
| Echo Count:               |  |
| Service Name:             |  |
| AC Name:                  |  |

Figure 6. WAN PPPoE Configuration section of the Settings window

#### Enable PPPoE

Select Yes to enable PPPoE or No to disable PPPoE.

#### **Authentication**

Enter the username and password provided by your ISP.

Settings

Idle Timeout. Idle timeout before PPP connection is closed due to inactivity

Echo Timeout. The duration between sending PPP echo requests to server.

Echo Count. The number of unanswered PPP echo requests before the PPP connection is closed.

Service Name. PPPoE Service name

AC Name. PPPoE access concentrator (AC) name

### **Dynamic DNS**

The SL4020 supports Dynamic DNS for use in environments where the IP address of LAN IP interface is not assigned statically (i.e. permanently) but instead is assigned dynamically using protocols like DHCP.

With a statically assigned IP addresses, DNS is used to establish a fixed relationship between an IP address a DNS name (example: 209.22.110.3 = joephone@patton.com). The DNS name allows the IP device, like a phone attached to an SL4020, to be found by the DNS name (joephone@patton.com) anywhere on the Internet.

Prior to Dynamic DNS, dynamically assigned IP address changes could not be automatically reflected in DNS. As a result, VoIP devices like the SL4020 could not always be located on the Internet by DNS name. This is especially true for cable modem and ADSL services that use DHCP to assign addresses to customers.

With Dynamic DNS, the SmartLink M-ATA will inform the dynamic DNS server of its IP address when it receives a new or dynamically assigned IP address from the network. This allows the SL4020 to always be found using a fixed DNS name when the IP address changes. With Dynamic DNS cable modem and ADSL users can be found on the Internet using a DNS name.

The DNS server used for registration is operated by Dynamic Network Services, Inc., Dynamic DNS (DynDNS). You can find detailed information about the company and the services it offers on the webpage **www.dyndns.org**. The company offers different levels of service. The basic services are offered free of charge, while the more advanced services are fee-based.

| Dynamic DNS Service |             |
|---------------------|-------------|
| Choose Server:      | Null 💌      |
| Hostname:           |             |
| Username:           |             |
| Password:           |             |
| Routine Upgrade:    | 15 🔽 (days) |

Figure 7. Dynamic DNS Service window

#### Configuring Dynamic DNS

- **1.** Select *System* > *Configuration*.
- **2.** Choose Sever: To enable DynamicDNS, select the name of the DYNDNS service from the drop-down menu (see figure 7).
- 3. Host Name: The host name is the name of the SL4020 as registered on the DYNDNS service.
- 4. Username: The user name is the user name as registered on the Dynamic DNS service.
- 5. Password: The password is the password as registered on the Dynamic DNS service.

## **MAC Spoofing Configuration**

| MAC Spoofing Configuration | on |
|----------------------------|----|
| WAN MAC Address (Spoofed): |    |

Figure 8. MAC Spoofing Configuration section of the Settings window

#### WAN MAC Address (Spoofed)

Only available when the unit is using the M-ATA mode. The spoofed MAC address to be used by the device's LAN interfaces, the Ethernet address of the outgoing packets from the LAN interface would be replaced with this address. If blank, the LAN interfaces will use the hardware value of MAC

### **VLAN Configuration**

The SmartLink M-ATA can mark outgoing Ethernet frames on the LAN interface with VLAN and priority tags. Other devices on the LAN can use the tags to control how frames from the SmartLink M-ATA are pro-

cessed. All data leaving the SmartLink M-ATA will be marked with the specific value unless overridden on the telephony VLAN configuration settings.

| VLAN Configuration | Priority Tag: |  |
|--------------------|---------------|--|
| Save and Reload    |               |  |

Figure 9. VLAN Configuration section of the Settings window

#### VLAN Tag (IEEE 802.1q)

IEEE 802.1q Ethernet VLAN tag for all outgoing packets on LAN Ethernet interface. The value should be between 0 and 4094.

#### Priority Tag (IEEE 802.1q)

IEEE 802.1q Ethernet Priority tag for all outgoing packets on LAN Ethernet interface. The value should be between 0 and 7.

#### Saving your work

When you are finished configuring the VLAN settings, click the **Save and Reload** button (see figure 9) to save all changes.

## **ToS/DiffServ**

This sub-page is used to configure the Type-of-Service/Diffserv byte values which are to be used in the IP header of all transmitted SIP signaling packets and RTP packets. The ToS/DiffServ byte values are entered as two-digit hexadecimal values. If no special ToS/DiffServ value is to be used for a particular traffic type, enter **00** or leave the setting empty.

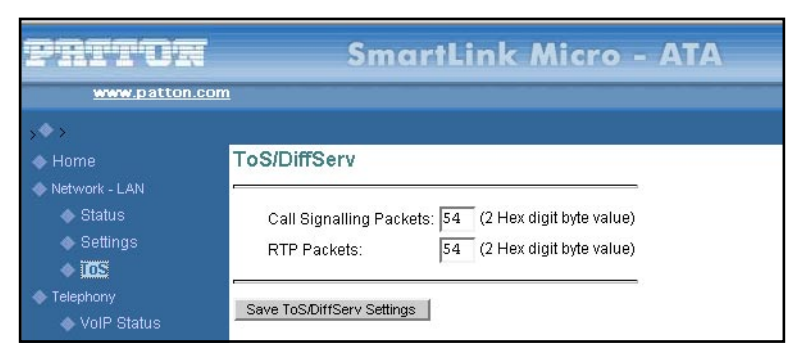

Figure 10. TOS/DiffServ window

#### Saving your work

When you are finished configuring ToS/DiffServ settings, click the **Save ToS/DiffServ Settings** button to save the changes.

# Chapter 5 **Telephony**

# Chapter contents

| VoIP Status                        | 35 |
|------------------------------------|----|
| VoIP Server Registration Status    |    |
| Current Server                     | 35 |
| Domain                             | 35 |
| Base RTP Port                      | 35 |
| Phone Line Status                  | 35 |
| Registration Status                |    |
| User Name                          |    |
| Caller ID Setting                  |    |
| Subscribed for Voicemail           |    |
| Messages waiting                   |    |
| SIP                                |    |
| SIP Configuration                  |    |
| SIP Server Settings                |    |
| Gateway Settings                   |    |
| Dial Plan                          |    |
| SIP Extensions                     |    |
| Support PRACK method               |    |
| Encode SIP URI with user parameter |    |
| Send INVITE with Timer header      |    |
| Call Hold using C=0.0.0.0          |    |
| Send NOTIFY                        |    |
| RTP Telephone Event Configuration  |    |
| VoIP VLAN Configuration            |    |
| SIP Parameters                     |    |
| Hook Flash MIME Type               |    |
| SIP Timer Values (milliseconds)    |    |
| SIP T1                             |    |
| SIP T2                             |    |
| SIP T4                             |    |
| RTP Parameters                     |    |
| NAT Traversal                      | 40 |
| Outbound Proxy IP                  | 40 |
| Outbound Proxy Port                | 40 |
| Stun Server IP                     | 40 |
| Stun Server Port                   |    |
|                                    | 40 |
| NONE                               | 40 |
| Saving your work                   | 40 |

## 5 • Telephony

| CODECS<br>Packetization<br>Jitter Buffer<br>FAX without T.38 (Use G.711 fax)<br>Saving your work<br>Phone 1<br>User Information<br>Phone Number<br>User Name<br>Port | <ul> <li>41</li> <li>41</li> <li>41</li> <li>41</li> <li>42</li> <li>42</li> <li>42</li> <li>43</li> <li>43</li> <li>43</li> <li>43</li> </ul> |
|----------------------------------------------------------------------------------------------------|----------------------------------------------------------------------------------------------------|
| Packetization<br>Jitter Buffer<br>FAX without T.38 (Use G.711 fax)<br>Saving your work<br>Phone 1<br>User Information<br>Phone Number<br>User Name<br>Port           | <ul> <li>41</li> <li>41</li> <li>41</li> <li>42</li> <li>42</li> <li>42</li> <li>43</li> <li>43</li> <li>43</li> <li>43</li> <li>43</li> </ul> |
| Jitter Buffer<br>FAX without T.38 (Use G.711 fax)<br>Saving your work<br>Phone 1<br>User Information<br>Phone Number<br>User Name<br>Port                            | <ul> <li>41</li> <li>41</li> <li>42</li> <li>42</li> <li>42</li> <li>43</li> <li>43</li> <li>43</li> <li>43</li> </ul>                         |
| FAX without T.38 (Use G.711 fax)<br>Saving your work<br>Phone 1<br>User Information<br>Phone Number<br>User Name<br>Port                                             | <ol> <li>41</li> <li>42</li> <li>42</li> <li>42</li> <li>43</li> <li>43</li> <li>43</li> <li>43</li> </ol>                                     |
| Saving your work Phone 1 User Information Phone Number User Name Port Coll UD N                                                                                      | 42<br>42<br>43<br>43<br>43<br>43                                                                                                    |
| Phone 1 User Information Phone Number User Name Port                                                                                                    | 42<br>42<br>43<br>43<br>43<br>43                                                                                                    |
| User Information                                                                                                    | 42<br>43<br>43<br>43<br>43                                                                                                    |
| Phone Number<br>User Name<br>Port                                                                                                    | 43<br>43<br>43<br>43                                                                                                    |
| User Name                                                                                                    | 43<br>43<br>43                                                                                                    |
| Port                                                                                                    | 43<br>43                                                                                                    |
|                                                                                                    | 43                                                                                                    |
| CallerID Name                                                                                                    | r)                                                                                                    |
| Password                                                                                                    | 43                                                                                                    |
| Supplementary Service Activation                                                                                                    | 43                                                                                                    |
| Call Forward All                                                                                                    | 43                                                                                                    |
| Selective Call Forward                                                                                                    | 43                                                                                                    |
| Three-Way Conferencing                                                                                                    | 43                                                                                                    |
| Incoming Call Block                                                                                                    | 43                                                                                                    |
| Distinctive Ring                                                                                                    | 44                                                                                                    |
| Call Transfer                                                                                                    | 44                                                                                                    |
| Dialing by IP Address                                                                                                    | 44                                                                                                    |
| Speed Dial                                                                                                    | 44                                                                                                    |
| Message Waiting Indicator                                                                                                    | 44                                                                                                    |
| Call Forward on Busy                                                                                                    | 44                                                                                                    |
| Conditional Call Forward                                                                                                    | 44                                                                                                    |
| Call Waiting                                                                                                    | 44                                                                                                    |
| Anonymous Call Reject                                                                                                    | 44                                                                                                    |
| Caller ID                                                                                                    | 44                                                                                                    |
| Call Return                                                                                                    | 44                                                                                                    |
| Do Not Disturb                                                                                                    | 44                                                                                                    |
| Self Caller ID Block                                                                                                    | 44                                                                                                    |
| Outgoing Call Block                                                                                                    | 44                                                                                                    |
| Dial Out Type                                                                                                    | 45                                                                                                    |
| Dial Out Type                                                                                                    | 45                                                                                                    |
| Hot Line Number                                                                                                    | 45                                                                                                    |
| Warm Line Number                                                                                                    | 45                                                                                                    |
| Call Forward Settings                                                                                                    | 45                                                                                                    |
| Cfwd All Dest                                                                                                    | 45                                                                                                    |
| Cfwd Busy Dest                                                                                                    | 45                                                                                                    |
| Selective Call Forward Settings                                                                                                    | 46                                                                                                    |
| Incoming caller #1–8                                                                                                    | 46                                                                                                    |
| Forward destination #1–8                                                                                                    | 46                                                                                                    |
| Incoming Call Block                                                                                                    | 46                                                                                                    |
| Block Caller ID                                                                                                    |                                                                                                    |

## 5 • Telephony

| Outgoing Call Block                    | 46 |
|----------------------------------------|----|
| Digit Pattern                          |    |
| HTTP Digest Setting                    |    |
| Saving your work                       |    |
| Speed Dial                             |    |
| Line 1 Speed Dial Settings             |    |
| Speed Dial Serv                        |    |
| Speed Dial 1–8 Phone Number/IP Dialing |    |
| Saving your work                       |    |
| 07                                     |    |

#### 5 • Telephony

# **VoIP Status**

| PRITOR         | SmartL                       | ink Micro            | - ATA |
|----------------|------------------------------|----------------------|-------|
| www.patton.com | <u>n</u>                     |                      |       |
| <u>,</u> ♦,    |                              |                      |       |
| 🔷 Home         | VoIP Server Registration     | n Status             |       |
| Network - LAN  | -                            |                      |       |
| 🐟 Status       | Current Server: :0           |                      |       |
| 🐟 Settings     | Domain: ATLANTIC             |                      |       |
| 🐟 ToS          | Base RTP Port:               |                      |       |
| 🔷 Telephony    |                              |                      |       |
| VolP Status    | Phone Line Status            |                      |       |
| 🐟 SIP          |                              | Phone Line #1        |       |
| CODECS         | Registration Status          | Phone No. not config |       |
| 🚸 Phone 1      | User Name                    |                      |       |
| 🐟 Speed Dial   | Caller ID Setting            |                      |       |
| 🔷 System       | Subscribed for Voicemail     |                      |       |
| le Security    | Messages Waiting             |                      |       |
| Configuration  | newora(argent newargent ora) |                      |       |
| Localization   |                              |                      |       |

Figure 11. VoIP Status window

## **VoIP Server Registration Status**

#### **Current Server**

Shows the current VoIP server that has been pre-defined or has been discovered using DNS service records (DNS-SRV).

#### Domain

The VoIP domain name is the domain name that is hosting the VoIP server.

#### Base RTP Port

Displays the base RTP port number for the RTP-RTCP port pair.

### **Phone Line Status**

The *Phone Line Status* table shows the current operational status of the phone. It displays the VoIP registration status, the configured VoIP username, if the username is subscribed to voicemail and has messages waiting, and the caller ID setting. The messages waiting will indicate the number of new messages, old messages, new urgent messages and old urgent messages.

#### **Registration Status**

Shows the currently operational status of the phone. The following registration status values may be displayed:

- **Phone No. not config**—The phone number has not yet been configured for the phone line. Go to *Phone 1* to enter the phone configuration.
- Online—The phone line is online, registered with the SIP server and ready to send and receive phone calls using the SIP server.
- Registering—The SmartLink M-ATA is in the process of registering with the VoIP server.

- No Registration—The SmartLink M-ATA is not attempting to register with the SIP server because "Send Registration Request" is not checked on SIP sever setting screen.
- Error: Not Authorized—A SIP final status message status of 401 or 407 has been received from the SIP server.
- Error: Forbidden—SIP final status message status of 401 or 407 has been received from the SIP server.
- Error 408: Request timeout— A SIP final status message status of 408 has been received from the SIP server.
- Response: xxx—A SIP final status message status of xxx has been received from the SIP server.

#### User Name

The authentication username that was specified under section "Phone 1" on page 42. This user name will be used to register with the VoIP server.

#### Caller ID Setting

The Caller ID name setting that was specified under section "Phone 1" on page 42. This is the display name that others will see as your caller id when you make a call.

#### Subscribed for Voicemail

Shows if the SIP Subscribe message was successful for this phone line. If "Yes", then the subscription process was successful. The number of voicemail messages in the queue will not be provided if the subscription for voice mail fails.

#### Messages waiting

After successful subscription to the SIP server, the SIP server/Internet Telephony service provider should send the number of voicemail messages that are queued up for the user using the SIP Notify message. The messages waiting shows the number of normal priority new messages, normal priority old (listened to) messages, number of urgent priority new voicemail messages and the number of old (listened to) urgent priority voicemail messages as reported to the SmartLink M-ATA by the VoIP SIP server.

### SIP

The SIP window contains the following sections:

- SIP Configuration (see figure 12 on page 37)
- SIP Extensions (see figure 14 on page 38)
- RTP Telephone Event Configuration (see figure 15 on page 38)
- VoIP VLAN Configuration (see figure 16 on page 39)
- SIP Parameters (see figure 17 on page 39)
- NAT Traversal (see figure 18 on page 40)

**Note** After configuring the sections, click the **Save SIP Settings** button (see figure 18 on page 40) to save the new configuration.
5 • Telephony

## **SIP Configuration**

| SIP Configuration                                                           |                             |              |
|-----------------------------------------------------------------------------|-----------------------------|--------------|
| SIP Server Settings (Current Server: sipsvr.yourdomain.com                  | ;Domain:yourdomain.com;Base | RTP Port: )  |
| * SIP Registration Server Address:                                          |                             | (IP or FQDN) |
| SIP Port:                                                                   |                             |              |
| SIP Domain:                                                                 | yourdomain.com              |              |
| Voice Port:                                                                 |                             |              |
| * Leaving a setting blank will force the unit to use the information obtain | ned via DHCP and/or DNS     |              |
| 🗵 Send Registration Request with Expire Time: 3600                          |                             |              |
| 🗹 Send Unregistration at boot                                               |                             |              |
| Send SUBSCRIBE.                                                             |                             |              |
| SUBSCRIBE Server IP or FQDN(defaults to registration                        | server):                    |              |

Figure 12. SIP Configuration section of the SIP window

#### SIP Server Settings

The SmartLink M-ATA will automatically attempt to locate the VoIP server by using the domain name specified in the LAN interface or the server will be discovered via DHCP on the WAN interface. When found, the discovered server will be listed as the *Current Server*.

Enter the following information:

- Server address—The IP address or domain name hosting the VoIP SIP server
- Port—The UDP port of the VoIP SIP server. The default is 5060.
- Domain name—The VoIP domain name (realm) is used for validation of each phone's username
- Send Registration Request with Expire Time—If selected, determines the amount of time (in seconds) that the SIP registration will be valid for.
- Unregistration—If checked, the SmartLink will send a SIP unregister at system reload before sending a SIP registration request.
- Send SUBSCRIBE—If checked, the SmartLink will send a SIP *subscribe* to the server specified. This box must be checked for the voicemail message counted and message waiting notification to work.
- SUBSCRIBE Server IP or FQDN—The IP address or fully qualified domain name of the subscription service. If not specified, the SIP subscribes to the SIP server.

| Gateway Settings |  |
|------------------|--|
| Dial Plan:       |  |
|                  |  |

Figure 13. Gateway Settings section of the SIP window

#### Gateway Settings

Dial Plan. Refer to appendix C, "Dial plans" on page 80

## **SIP Extensions**

| SIP Extensions                                             |  |
|------------------------------------------------------------|--|
| Support PRACK method with provisional response reliability |  |
| Encode SIP URI with user parameter                         |  |
| Send INVITE with Timer header value:                       |  |
| Call Hold using c=0.0.0.0 in SDP                           |  |
| send NOTIFY for REFER request                              |  |
| RTP Telephone Event Configuration                          |  |
| Send DTMF Events Out-of-Band(RFC2833)                      |  |
| RFC2833 signalling using payload value: 96                 |  |
| Regenerate OOB DTMF tone                                   |  |

Figure 14. SIP Extensions section of the SIP window

### Support PRACK method

Select to enable SIP provisional acknowledgement (PRACK) support as defined in RFC 3262.

#### Encode SIP URI with user parameter

Select to encode user=phone parameter in SIP URI.

#### Send INVITE with Timer header

Select to encode Timer header in all INVITE requests for ringing timeout.

### Call Hold using C=0.0.0.0

When checked, calls will be held using the call hold method described in RFC 2543. If unchecked, the call hold would follow the RFC 3263 method.

## Send NOTIFY

Send out SIP NOTIFY request to transferer for unattended and attended call transfer.

## **RTP Telephone Event Configuration**

This sub-page allows configuration of the out-of-band signaling options for SIP. Select whether OOB telephone event signaling is to be done using the SIP INFO message, or to be done via RFC2833 RTP signaling. For additional information please refer RFC2833.

| RTP Telephone Event Configuration          |
|--------------------------------------------|
| Send DTMF Events Out-of-Band(RFC2833)      |
| RFC2833 signalling using payload value: 96 |
| ✓ Regenerate OOB DTMF tone                 |

Figure 15. RTP Telephone Event Configuration section of the SIP window

### **VoIP VLAN Configuration**

This sub-page allows configuration of specific VLAN tags that are to be applied to all SIP signalling and RTP packets used for VoIP calls. These VLAN settings will override any general VLAN settings applied to the interface.

| VoIP VLAN C     | onfiguration |
|-----------------|--------------|
| Call Signalling | Packets      |
| VLAN Tag:       |              |
| RTP Packets     |              |
| VLAN Tag:       |              |

Figure 16. VoIP VLAN Configuration section of the SIP window

## **SIP Parameters**

|   | SIP Parameters<br>Hook Flash MIME Type: |      |               |      |
|---|-----------------------------------------|------|---------------|------|
|   | SIP Timer Values (msec)                 |      |               |      |
| ľ | SIP T1:                                 | 500  | SIP T2:       | 4000 |
|   | SIP T4:                                 | 5000 |               |      |
|   | RTP Parameters                          |      |               |      |
|   | RTP Port Min:                           |      | RTP Port Max: |      |
|   |                                         |      |               |      |

Figure 17. SIP Parameters section of the SIP window

## Hook Flash MIME Type

This is the MIME Type to be used in a SIP INFO message used to signal hook flash event.

### SIP Timer Values (milliseconds)

**SIP T1.** RFC 3261 T1 value (RTT estimate). Range: 0–64000 milliseconds (default is 5000 msec or 5 seconds).

**SIP T2.** RFC 3261 T2 value (maximum retransmit interval for non-INVITE requests and INVITE responses). Range: 0–64000 milliseconds (default is 4000 msec or 4 seconds).

**SIP T4.** RFC 3261 T4 value (maximum duration a message will remain in the network). Range: 0–64 seconds (default is 5000 msec or 5 seconds).

### **RTP** Parameters

*RTP Port Min* and *RTP Port Max* define a range that contains at least four even-numbered ports (100–106, for example).

5 • Telephony

## **NAT Traversal**

| NAT Traversal         |       |        |                      |  |
|-----------------------|-------|--------|----------------------|--|
| Outbound Proxy<br>IP: | FQDN) | (IP or | Outbound Proxy Port: |  |
| O Stun Server IP:     | FQDN) | (IP or | Stun Server Port:    |  |
| OUPnP                 |       |        |                      |  |
| NONE                  |       |        |                      |  |
| Save SIP Settings     |       |        |                      |  |

Figure 18. NAT Traversal section of the SIP window

#### **Outbound Proxy IP**

Type the fully qualified domain name for the outbound proxy server, or type the IP address provided by your service provider.

#### **Outbound Proxy Port**

Type the outbound proxy IP port number provided by your service provider.

#### Stun Server IP

Enter the fully qualified domain name for the stun server, or type the IP address provided by your service provider.

#### Stun Server Port

Type the stun server port number provided by your service provider.

#### UPnP

Universal plug-and-play method. This method works with NAT M-ATAs that support UPnP gateway.

#### NONE

Select this if you will not be using NAT traversal methods.

#### Saving your work

When you are finished configuring SIP settings, click the **Save SIP Settings** button (see figure 18) to save the changes.

#### 5 • Telephony

# **Audio/CODEC Configuration**

| >                                                                                                    |                                                                           |
|----------------------------------------------------------------------------------------------------|---------------------------------------------------------------------------|
| ◆ Home                                                                                                    | Audio/CODEC Configuration                                                 |
| 🚸 Network - WAN                                                                                                    |                                                                           |
| 🔷 Status                                                                                                    | CODECS                                                                    |
| 🔷 Settings                                                                                                    | Selected Silence Suppression Preferred-Codec                              |
| 🔷 QoS                                                                                                    | 🗹 G711U 💿 🔽 🔿                                                             |
| ♦ ToS                                                                                                    | G711A ON C                                                                |
| IPSec                                                                                                    | G723 N 🖌 C                                                                |
| Settings                                                                                                    | G726 ON 🗹 C                                                               |
| ♦ DHCP                                                                                                    | G729 ON 🖌 C                                                               |
| Routing                                                                                                    |                                                                           |
| Port Forwarding                                                                                                    | Packetization 10ms -                                                      |
| IP Filtering                                                                                                    |                                                                           |
| 🔷 Telephony                                                                                                    | Jitter Buffer                                                             |
| VoIP Status                                                                                                    | • Adaptive Jitter Buffer: 100ms - (maximum playout delay in milliseconds) |
| ◆ <u>SIP</u>                                                                                                    |                                                                           |
| CODECS                                                                                                    |                                                                           |
| Phone 1                                                                                                    | Automatically switch to Fixed Jitter Buffer upon fax/modem tone detection |
| Phone 2                                                                                                    |                                                                           |
| Speed Dial                                                                                                    | FAX without T.38(Use G.711 fax)                                           |
| le System                                                                                                    |                                                                           |
| Security                                                                                                    | Save CODEC Configuration                                                  |
| A section of a section of a |                                                                           |

Figure 19. Audio/CODEC Configuration window

## CODECS

- Selected column: Check the codecs that are acceptable to use
- *Silence Suppression* column: Specifies whether silence suppression should be turned on in the SmartLink 4020.
- Preferred-Codec column: Select the codec to be used as the first choice when encoding voice

### **Packetization**

Configure the packet sending increment.

#### **Jitter Buffer**

Configure the timing of the voice buffering:

- Selection between adaptive or fixed jitter buffer. Default = ADAPTIVE.
- Set the adaptive jitter buffer maximum playout delay. Default = 100ms or Fixed jitter buffer playout delay. Default = 40ms
- Whether or not to automatically switch from an adaptive jitter buffer to a fixed jitter buffer upon fax/ modem tone detection

#### FAX without T.38 (Use G.711 fax)

When checked, T.38 is disabled and the SL4020 will not attempt T.38 session negotiation for fax transmissions initiated by the originator of the fax. The fax transmissions will be transported using G.711 fax pass-through.

The selection of T.38 or G.711 fax pass-through for fax transmissions originated from the SL4020 will be determined by the receiving fax device. T.38 is enabled by default.

To disable T.38, go to *Telephony* > *CODECS* and select *FAX without T.38 (Use G.711 fax)* (see figure 19 on page 41).

### Saving your work

When you are finished configuring CODEC settings, click the **Save CODEC Configuration** button (see figure 19 on page 41) to save the changes.

## Phone 1

The *Phone 1* window contains the following sections:

- User Information (see figure 20)
- Supplementary Service Settings (see figure 21 on page 43)
- Dial Out Type (see figure 22 on page 45)
- Call Forward Settings (see figure 16 on page 39)
- Selective Call Forward Settings (see figure 17 on page 39)
- Incoming Call Block (see figure 18 on page 40)
- Distinctive Ring Settings (see figure 18 on page 40)
- HTTP Digest Setting (see figure 18 on page 40)

**Note** After configuring the sections, click the **Save** button (see figure 27 on page 47) to save the new configuration.

## **User Information**

| User Information        |               |                          |                  |
|-------------------------|---------------|--------------------------|------------------|
| Phone Number            | jerry         | CallerID Name            | mike             |
| User Name               | jerry         | Password                 | * * * *          |
| Port                    | 5060          | SIP Registration st      | tatus Registered |
| Supplementary Se        | ervices Activ | ation                    |                  |
| Service                 | Enable?       | Service                  | Enable?          |
| Call Forward All        | No 💌          | Call Forward on Busy     | No 💌             |
| Selective Call Forward  | No 💌          | Conditional Call Forward | No 💌             |
| Three Way Conferencing  | Yes 💌         | Call Waiting             | Yes 💌            |
| Incoming Call Block     | Yes 💌         | Anonymous Call Reject    | No 💌             |
| Distinctive Ring        | No 💌          | Caller ID                | Yes 💌            |
| Call Transfer           | Yes 💌         | Call Return              | Yes 💌            |
| Dialing by IP Address   | No 💌          | Do Not Disturb           | No 💌             |
| Speed Dial              | No 💌          | Self Caller ID Block     | No 💌             |
| Message Waiting Indicat | or Yes 💌      | Outgoing Call Block      | Yes 💌            |
|                         |               |                          |                  |

Figure 20. User Information section of Phone 1 window

#### SmartLink M-ATA Getting Started Guide

#### Phone Number

Enter the telephone number or the user part of the SIP registration.

#### User Name

Enter the user name that will be used for validation of the VoIP SIP registration or call invitation.

# *Port* Specify the signaling port.

CallerID Name Enter the caller ID name.

#### Password

Enter the password.

## **Supplementary Service Activation**

These settings enable or disable each of following calling features. Most features can also be enabled or disabled by using the telephone handset (see section "Supplementary Service Keys" on page 58 for details).

| Supplementary Services Activation |         |                          |         |
|-----------------------------------|---------|--------------------------|---------|
| Service                           | Enable? | Service                  | Enable? |
| Call Forward All                  | No 💌    | Call Forward on Busy     | No 💌    |
| Selective Call Forward            | No 💌    | Conditional Call Forward | No 💌    |
| Three Way Conferencing            | Yes 💌   | Call Waiting             | Yes 🔻   |
| Incoming Call Block               | Yes 💌   | Anonymous Call Reject    | No 🔻    |
| Distinctive Ring                  | No 💌    | Caller ID                | Yes 💌   |
| Call Transfer                     | Yes 💌   | Call Return              | Yes 💌   |
| Dialing by IP Address             | No 💌    | Do Not Disturb           | No 🔻    |
| Speed Dial                        | No 💌    | Self Caller ID Block     | No 🔻    |
| Message Waiting Indicato          | r Yes 💌 | Outgoing Call Block      | Yes 💌   |

Figure 21. Supplementary Service Settings section of Phone 1 window

#### Call Forward All

Enable call forward all service—All received calls will be forwarded to the destination specified under the call forwarding settings.

#### Selective Call Forward

Enable call forward no answer service—All received calls that are not answered will be forwarded to the destination specified under the call forwarding settings.

#### Three-Way Conferencing

Enable three way conference service—This service enables you to add a third party to an existing two-way conversation, and hold a three-party conference call.

#### Incoming Call Block

Enable incoming call block service—Allows for selected inbound caller IDs to be blocked.

#### **Distinctive** Ring

Enable distinctive ringing service—This service allows additional telephone numbers to be added to an existing telephone line and when a caller dials one of these "distinctive ringing" numbers, the telephone will ring in a unique pattern to indicate which number is being dialed.

*Call Transfer* Enable call transfer service—This service allows you to transfer calls to another number.

Dialing by IP Address Enable IP dialing service—This service allows user IP addresses to be used to make calls.

Speed Dial Enable speed dial service.

#### Message Waiting Indicator

Enable MWI service—The message-waiting indicator (MWI) is a common feature of telephone networks and uses an audible indication (such as a special dial tone) to indicate that a voice mail message is waiting.

Call Forward on Busy Enable call forward on busy service.

Conditional Call Forward Enable call forward selective service.

Call Waiting Enable call waiting service.

Anonymous Call Reject Enable block anonymous calls service—When enabled, calls from anonymous callers will be blocked.

Caller ID Enable caller ID service.

#### Call Return

Enable call return service—When enabled, allows you to return a call to the last incoming call, whether the call was answered or not.

Do Not Disturb Enable do not disturb service.

Self Caller ID Block Enable blocking self caller ID shown in the outgoing message.

#### Outgoing Call Block

Enable blocking of outgoing calls based on the digit pattern specified under outgoing call block.

## **Dial Out Type**

| Dial Out Type    |          |                   |     |
|------------------|----------|-------------------|-----|
| Dial Out Type:   | NORMAL 🛟 |                   |     |
| Hot Line Number: |          | Warm Line Number: | 227 |

Figure 22. Dial Out Type section of Phone 1 window

#### Dial Out Type

Enable Hot-Line and Warm-Line services. To achieve this, one sequence in the dial plan must start with a pause, with a 0 delay for a Hot Line, and a non-zero delay for a Warm Line.

#### Hot Line Number

Input the number for Hot Line function—This number will be called immediately when the telephone goes off-hook.

#### Warm Line Number

Input the number for Warm Line function—The warm line function provides a delay period after the telephone goes off-hook for the user to dial a number different than that specified for the warm line. If the delay period has expired with no number being dialed, the warm line number will be dialed. The delay period is set under *System > Localization*.

## **Call Forward Settings**

| Call Forward Settings          |     |                 |     |  |
|--------------------------------|-----|-----------------|-----|--|
| Cfwd All/Conditional Dest: 611 |     | Cfwd Busy Dest: | 211 |  |
| Cfwd Conditional Time: 5       | sec |                 |     |  |

Figure 23. Call Forward Settings section of Phone 1 window

#### Cfwd All Dest

Input the destination for all call forwarding.

#### Cfwd Busy Dest

Input the destination for all busy call forwarding.

## **Selective Call Forward Settings**

| Selective Call Forwar | rd Settings         |                        |     |
|-----------------------|---------------------|------------------------|-----|
| Incoming caller #1    | lukan               | forward destination #1 | 482 |
| Incoming caller #2    | joe@yourcompany.com | forward destination #2 | 413 |
| Incoming caller #3    |                     | forward destination #3 |     |
| Incoming caller #4    |                     | forward destination #4 |     |
| Incoming caller #5    |                     | forward destination #4 |     |
| Incoming caller #6    |                     | forward destination #4 |     |
| Incoming caller #7    |                     | forward destination #7 |     |
| Incoming caller #8    |                     | forward destination #8 |     |

Figure 24. Selective Call Forward Settings section of Phone 1 window

#### Incoming caller #1–8

Up to 8 incoming calls can be selected for call forwarding.

#### Forward destination #1–8

Up to 8 destinations to which incoming calls can be forwarded.

## **Incoming Call Block**

| Incoming Call Block |                     |
|---------------------|---------------------|
| Block Caller ID:    | joe@yourcompany.com |

Figure 25. Incoming Call Block section of Phone 1 window

Block Caller ID Specify a Caller ID for call block.

### **Outgoing Call Block**

Outgoing call block allows for the blocking of an outbound call based on the digit pattern dialed. For example: outbound call blocking may be used to prevent an end user from dialing long distance or toll calls. Outbound call blocking uses the same digit matching process as the dial plan described in appendix C, "Dial plans" on page 80.

| Outgoing Call Bloc | k |
|--------------------|---|
| Digit Pattern      |   |

Figure 26. Incoming Call Block section of Phone 1 window

Digit Pattern

The Digit Pattern box is where you can specify the outgoing call block pattern.

**Example:** Specifying an outgoing call block pattern of *002*|*009*|*0204* will block all outbound calls to numbers 002, 009, or 0204.

#### **HTTP Digest Setting**

SIP INVITE must contain a valid Authorization header that is based on an Auth ID and a password using MD5 digest algorithm. The Auth ID must be specified in the username parameter in the Authorization header.

| Password: | uri="joe@yourcompany.com" |  |
|-----------|---------------------------|--|
|-----------|---------------------------|--|

Figure 27. HTTP Digest Setting section of Phone 1 window

#### Saving your work

When you are finished configuring settings, click the Save button (see figure 27) to save the changes.

## **Speed Dial**

| ed Dial Settings                  |                                                                                                    |                                                                                                    |
|-----------------------------------|----------------------------------------------------------------------------------------------------|----------------------------------------------------------------------------------------------------|
| ed Dial Settings                  |                                                                                                    |                                                                                                    |
|                                   |                                                                                                    |                                                                                                    |
| Speed Dial Settings               |                                                                                                    |                                                                                                    |
| I Dial 1 Phone Number/IP Dialing: | @                                                                                                    |                                                                                                    |
| I Dial 2 Phone Number/IP Dialing: | @                                                                                                    |                                                                                                    |
| I Dial 3 Phone Number/IP Dialing: | @                                                                                                    |                                                                                                    |
| I Dial 4 Phone Number/IP Dialing: | @                                                                                                    |                                                                                                    |
| I Dial 5 Phone Number/IP Dialing: | @                                                                                                    | i                                                                                                    |
| I Dial 6 Phone Number/IP Dialing: | @                                                                                                    | i                                                                                                    |
| I Dial 7 Phone Number/IP Dialing: | @                                                                                                    | ;                                                                                                    |
| I Dial 8 Phone Number/IP Dialing: | @                                                                                                    | i                                                                                                    |
|                                   | Joial 1 Phone Number/IP Dialing:     Dial 2 Phone Number/IP Dialing:     Dial 3 Phone Number/IP Dialing:     Dial 4 Phone Number/IP Dialing:     Dial 5 Phone Number/IP Dialing:     Dial 6 Phone Number/IP Dialing:     Dial 7 Phone Number/IP Dialing:     Dial 8 Phone Number/IP Dialing: | Id Dial 1 Phone Number/IP Dialing:       @         Id Dial 2 Phone Number/IP Dialing:       @         Id Dial 3 Phone Number/IP Dialing:       @         Id Dial 4 Phone Number/IP Dialing:       @         Id Dial 5 Phone Number/IP Dialing:       @         Id Dial 5 Phone Number/IP Dialing:       @         Id Dial 6 Phone Number/IP Dialing:       @         Id Dial 7 Phone Number/IP Dialing:       @         Id Dial 8 Phone Number/IP Dialing:       @ |

Figure 28. Speed Dial window

## **Line 1 Speed Dial Settings**

Speed Dial Serv Enable Speed Dial Service.

#### Speed Dial 1-8 Phone Number/IP Dialing

Target 1–8 phone number (or URL) assigned to speed dial.

#### Saving your work

When you are finished configuring settings, click the Save Settings button (see figure 28) to save the changes.

# Chapter 6 System

# Chapter contents

| Set Security Password             | 51 |
|-----------------------------------|----|
| Web Page Protect                  | 51 |
| New Root Password                 | 51 |
| New User Password                 | 51 |
| Confirm new password              | 51 |
| Saving your work                  | 51 |
| Configuration                     | 52 |
| Syslog Service                    | 52 |
| Enable Syslog                     | 52 |
| Syslog Server                     | 52 |
| Debug Service                     | 53 |
| Enable Debug                      | 53 |
| Debug Server                      | 53 |
| Debug Connection Port             | 53 |
| NTP Service                       | 53 |
| NTP Server                        | 54 |
| Time Zone                         | 54 |
| Adjust clock for daylight savings | 54 |
| Saving your work                  | 54 |
| Service Access                    | 54 |
| Enable HTTP                       | 54 |
| Enable Ping Reply                 | 54 |
| Saving your work                  | 54 |
| Localization                      | 55 |
| Call Progress Tones               | 55 |
| Dial Tone                         | 56 |
| Prompt Tone                       | 56 |
| Confirm Tone                      | 56 |
| Holding Tone                      | 56 |
| Busy Tone                         | 56 |
| Ring Back Tone                    | 56 |
| Off Hook Warning                  | 56 |
| Distinctive Ring Settings         | 57 |
| Supplementary Service Keys        | 58 |
| Call forward All                  | 58 |
| Call forward on Busy              | 58 |
| Call forward selective            | 58 |
| Call Waiting                      | 58 |
| Incoming Call Block               | 58 |
|                                   |    |

# 6 • System

| Block Anonymous Calls                 |    |
|---------------------------------------|----|
| Distinctive Ring                      |    |
| Warm Line                             |    |
| Do Not Disturb                        | 59 |
| IP Dialing                            | 59 |
| Speed Dialing                         | 59 |
| Income Caller ID                      | 59 |
| Self Caller ID Block                  | 59 |
| Calling Prefix Keys                   | 59 |
| Call Return                           | 59 |
| Warm Line                             | 59 |
| Speed Dial                            | 60 |
| Call Forward All                      | 60 |
| IP Dialing                            | 60 |
| Call Hold                             | 60 |
| Call Waiting (call alternative)       | 60 |
| Call Conference                       | 60 |
| Call Conference Drop                  | 60 |
| Call Transfer                         | 60 |
| Voicemail access                      | 61 |
| Call Forward Busy Destination         | 61 |
| Hotline                               | 61 |
| Control Timer Values                  | 61 |
| Hook Flash Timer                      | 61 |
| SIP Session Timer value               | 61 |
| Conditional Call Forwarding Timer     | 62 |
| Warm Line Delay                       | 62 |
| Interdigit Timer                      | 62 |
| Offhook Idle Time                     | 62 |
| Offhook Warning tone time             | 62 |
| FXS Port                              | 62 |
| FXS port Input Gain                   | 62 |
| FXS port Output Gain                  | 62 |
| Caller ID Method                      |    |
| "Call Progress Tones" Synchronization |    |
| Ring Setting                          | 63 |
| Ring Waveform                         | 63 |
| Ring Frequency                        | 63 |
| Ring Voltage                          | 63 |
| FXS Port Polarity Configuration       |    |
| Idle Polarity                         | 63 |
| Caller Conn Polarity                  | 63 |
| Saving your work                      |    |
| SNMP Configuration                    |    |
|                                       |    |

## 6 • System

| SNMP Trap Configuration          | 54 |
|----------------------------------|----|
| IP address                       | 54 |
| Trap Community                   | 54 |
| SNMP Community Configuration     | 54 |
| Read Community                   | 54 |
| Write Community                  | 54 |
| SNMP System Configuration        | 64 |
| System Description               | 54 |
| System Object Id6                | 54 |
| Saving your work                 | 54 |
| Auto Upgrade                     | 55 |
| Routine Upgrade every xxx day(s) | 65 |
| Enable Auto Upgrade              | 65 |
| Auto Upgrade Protocol            | 65 |
| Upgrade Server                   | 65 |
| Auto Upgrade URL                 | 65 |
| Saving your work                 | 65 |
| Manual Upgrade                   | 66 |
| Reload                           | 57 |

## Set Security Password

| 5 <b>4</b> 5      |                                 |
|-------------------|---------------------------------|
| 🚸 Home            | Set Security Password           |
| Network - LAN     |                                 |
| 🔷 Status          | Password is currently installed |
| 🐟 Settings        | Web Bogo Bretagt                |
| 🔷 ToS             |                                 |
| 🔷 Telephony       | New Root Password:              |
| 🔷 VoIP Status     | Confirm new password:           |
| IP SIP            | New User Password:              |
| CODECS            | Confirm new password:           |
| Phone 1           | ,                               |
| leaded Speed Dial | Done                            |
| 🔷 System          |                                 |
| Security          |                                 |
| Configuration     |                                 |

Figure 29. Set Security Password window

Two levels of system configuration are available: user level and system level. Access to each level is password controlled.

#### Web Page Protect

Enable or disable web access protection. When set to *YES*, a password will be required to access the SmartLink M-ATA web configuration interface.

#### **New Root Password**

Type the administrator's password.

#### **New User Password**

Type the user's password.

#### Confirm new password

Re-enter the password for confirmation.

#### Saving your work

When you are finished configuring security settings, click the Save Settings button to save the changes.

## Configuration

| Pattor                                                                                                 | SmartLink Micro - ATA                                                              |
|----------------------------------------------------------------------------------------------------|------------------------------------------------------------------------------------|
| www.patton.com                                                                                         | <u>n</u>                                                                           |
| <b>&gt;</b> ◆>                                                                                         |                                                                                    |
| 🚸 Home<br>🔷 Network - LAN                                                                              | Syslog Service<br>Enable Syslog: NO 💌                                              |
| ♦ Status ♦ Settings                                                                                    | Syslog Server:                                                                     |
| <ul> <li>◆ ToS</li> <li>◆ Telephony</li> <li>◆ VoIP Status</li> <li>◆ SIP</li> <li>◆ CODECS</li> </ul> | Debug Service       Enable Debug:       Debug Server:       Debug Connection Port: |
| <ul> <li>Phone 1</li> <li>Speed Dial</li> <li>System</li> <li>Security</li> </ul>                      | NTP Service<br>NTP Server:<br>Time Zone: GMT-08:00 Pacific Time                    |
| <ul> <li>Configuration</li> <li>Localization</li> <li>SNMP</li> <li>Auto Upgrade</li> </ul>            | Adjust clock for daylight NO T                                                     |

Figure 30. Configuration window

## **Syslog Service**

#### Enable Syslog

Enable or disable system logging. During normal operations, Syslog should be turned off. A sample Syslog record of a complete call is shown below.

#### SYSLOG

```
11-09-2005 11:28:17 Local0.Info
                                          209.49.110.185 Nov 09
08:28:34 syslog: [1234] On-Hook [7190]
11-09-2005 11:28:06 Local0.Info
                                          209.49.110.185 Nov 09
08:28:23 syslog: [1234] Call-Out [7190]
11-09-2005 11:27:50 Local0.Info
08:28:07 syslog: [1234] Call-Out [190]
                                           209.49.110.185 Nov 09
11-09-2005 11:16:32 Local0.Info
                                          209.49.110.185 Nov 09
08:16:49 syslog: [1234] On-Hook [555]
11-09-2005 11:16:16 Local0.Info 209.49.110.185 Nov 09
08:16:33 syslog: [1234] Call-Out [7190]
                                    209.49.110.185 Jan 01
11-09-2005 11:15:38 Mail.Emerg
00:00:00 syslog: DownloadConfig:No, DownloadImage:No
11-09-2005 11:15:36 Local0.Info 209.49.110.185 Jan 01
00:00:00 syslog: Check Autoupgrade
```

#### Syslog Server

Specify the syslog server IP address or DNS name. This feature specifies the server for logging SmartLink M-ATA system information and critical events.

#### **Debug Service**

Enable Debug Enable or disable System Debug.

#### Debug Server

The debug server IP address and port. This specifies the server for logging SmartLink M-ATA debug information. Debug information can be sent to a syslog server. A sample record of debug output is shown below:

#### SYSLOG

```
07-07-2005 14:49:09 Local7.Debug 10.10.22.13 **EndPoint State: StateConnect ==> StateOnHook
  in src/common/endpoint.c: 333
07-07-2005 14:49:09 Local0.Info 10.10.22.13 Jul 07 11:49:09 syslog: [usersjphone] On-Hook
  [100]
07-07-2005 14:49:03 Local7.Debug 10.10.22.13 !!!! Handset 349b4 received event 52 in file src/
  common/fxs/ConnectFxs.c line 466
07-07-2005 14:48:59 Local7.Debug 10.10.22.13 The EnvetString is f and length is 1.
07-07-2005 14:48:59 Local7.Debug 10.10.22.13 **EndPoint State: StateWaiting ==> StateConnect
  in src/common/fxs/WaitingFxs.c: 116
07-07-2005 14:48:59 Local7.Debug 10.10.22.13 call 468bc ==>CallChangeState():: from
  CALL_ALERT to CALL_CONNECT in file src/common/fxs/WaitingFxs.c line 114
07-07-2005 14:48:59 Local7.Debug 10.10.22.13 APP rcv rsp 200 of req 32769
07-07-2005 14:48:59 Local7.Debug 10.10.22.13 call 468bc ==>CallChangeState():: from
  CALL_OUTGOING to CALL_ALERT in file src/common/fxs/WaitingFxs.c line 58
07-07-2005 14:48:59 Local7.Debug 10.10.22.13 APP rcv rsp 180 of reg 32769
07-07-2005 14:48:58 Local7.Debug 10.10.22.13 !!!! Handset 349b4 received event 26 in file src/
  common/fxs/WaitingFxs.c line 212
07-07-2005 14:48:58 Local7.Debug 10.10.22.13 APP rcv rsp 100 of reg 32769
07-07-2005 14:48:58 Local7.Debug 10.10.22.13 **EndPoint State: StateOffHook ==> StateWaiting
  in src/common/fxs/OffHookFxs.c: 418
07-07-2005 14:48:58 Local7.Debug 10.10.22.13 Dial numbers is 100
07-07-2005 14:48:58 Local0.Info 10.10.22.13 Jul 07 11:48:58 syslog: [usersjphone] Call-Out
  [100]
07-07-2005 14:48:58 Local7.Debug 10.10.22.13 call 0 ==>CallChangeState():: from CALL_IDLE to
  CALL_OUTGOING in file src/common/call.c line 80
07-07-2005 14:48:58 Local7.Debug 10.10.22.13 Codec[2]=8
07-07-2005 14:48:58 Local7.Debug 10.10.22.13 Codec[1]=18
07-07-2005 14:48:58 Local7.Debug 10.10.22.13 Codec[0]=0
07-07-2005 14:48:54 Local7.Debug 10.10.22.13 The EnvetString is 100 and length is 3.
07-07-2005 14:48:53 Local7.Debug 10.10.22.13 The EnvetString is 10 and length is 2.
07-07-2005 14:48:53 Local7.Debug 10.10.22.13 The EnvetString is 1 and length is 1.
07-07-2005 14:48:51 Local7.Debug 10.10.22.13 **EndPoint State: StateOnHook ==> StateOffHook
  in src/common/fxs/OnHookFxs.c: 55
```

#### Debug Connection Port

The port number of the debug server to be used for receiving debug messages from the SmartLink M-ATA. Use port 412 to send debug output to a syslog server.

#### **NTP Service**

The network time protocol (NTP) synchronizes timekeeping among a set of distributed time servers and clients. An NTP client synchronizes the local clock with some other time source, usually an NTP server. A list of public NTP servers is available at http://ntp.isc.org/bin/view/Servers/WebHome.

#### NTP Server

Specify the IP address of the NTP server.

#### Time Zone

Select the GMT time zone for your location. For help in determining the time zone, go to the *UTC/GMT Conversion* website at http://www.dxing.com/utcgmt.htm.

#### Adjust clock for daylight savings

Select Yes if you want the M-ATA to automatically compensate for daylight savings time.

### Saving your work

When you are finished configuring settings, click the Save button to save the changes.

## **Service Access**

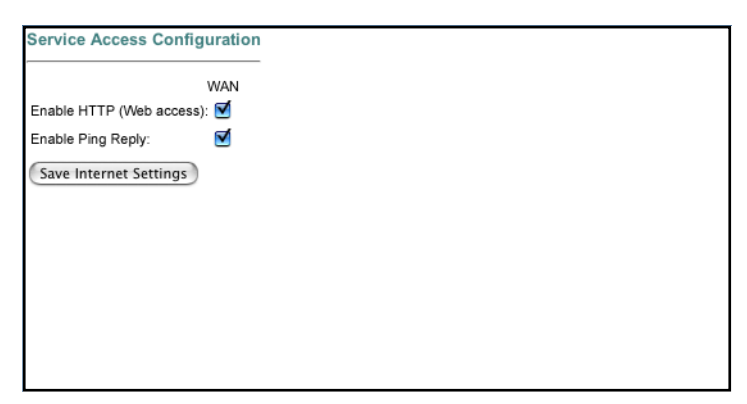

Figure 31. Service Access window

### **Enable HTTP**

When checked access to the web configuration interface (HTTP) of the SmartLink M-ATA through the WAN interface port is enabled.

**Note** If the *Enable HTTP* option is not checked, your WAN service provider will no longer be able to access the SmartLink M-ATA to make configuration changes.

### **Enable Ping Reply**

When checked, the SmartLink M-ATA will reply to ping requests received on the WAN port. If the option is not checked, the SmartLink M-ATA will not respond to ping requests received on the WAN port.

### Saving your work

When you are finished configuring settings, click the Save Service Access Settings button to save the changes.

## Localization

The *Localization* window contains the following sections:

- Call Progress Tones (see figure 32 on page 56)
- Distinctive Ring Setting (see figure 33 on page 57)
- Supplementary Service Keys (see figure 34 on page 58)
- Control Timer Values (see figure 36 on page 61)
- FXS Port (see figure 37 on page 62)
- Ring Setting (see figure 38 on page 63)
- FXS Port Polarity (see figure 39 on page 63)

**Note** After configuring the sections, click the **Save** button (see figure 39 on page 63) to save the new configuration.

#### **Call Progress Tones**

The dialtone, confirmation, busy, ringback and offhook warning call progress tones that are played to the handset can be set manually or the tones will be set automatically to the country specified under *Call ID method* if the checkbox, *Call Progress Tones synchronization* has been selected.

To set the call progress tones manually specify:

[frequency 1]@[Energy 1]+[frequency 2]@[Energy 2]#ON([ms]),OFF([ms]),R

#### Where:

- *Frequency 1* and *frequency 2* are the frequency of the tone to be played.
- *Energy 1* and *energy 2* are the energy level of the tone to be played in dBm.
- *ON(ms)* is the duration that the tone will be played in milliseconds.
- *OFF(ms)* is the duration of the pause between cycles of playing the tone.
- *R* indicates the tone should be repeated using the ON and OFF durations specified

To specify a 350-Hz and 480-Hz tone that will be played at 15 dB for one second and then pause for 0.5 seconds, you would specify:

350@-15+480@-15#ON(1000),OFF(500),R

The following example would repeat playing of a tone of 280 Hz at -8 dBm for 0.3 seconds with a pause of 0.1 second and a tone of 550 Hz for 0.8 seconds with a pause of 0.15 seconds.

280@-8+550@-20#ON(300),OFF(100),ON(800),OFF(150),R

| Localization        |                                                    |
|---------------------|----------------------------------------------------|
| Call Progress Tones |                                                    |
| DIALTONE            | 330@-13+440@-13#0N(1000),R                         |
| CONFIRM             | 3500-13+4400-13#[0N(100),0FF(100)]3,0FF(1000),R    |
| BUSY                | 4400-13#0N(500),OFF(500),R                         |
| RINGBACK            | 4400-13#0N(1500),0FF(3500),R                       |
| OFF HOOK WARNING    | 14000-3+20600-3+24500-3+26000-3#0N(100),0FF(100),R |

Figure 32. Call Progress Tones section of Localization window

#### Dial Tone

Played when prompting the user to enter a phone number.

#### Prompt Tone

Played when prompting the user to enter a call forward phone number.

#### Confirm Tone

This should be a brief tone to notify the user that the last input value has been accepted.

#### Holding Tone

Indicate to the local user that the far end has placed the call on hold.

#### Busy Tone

Played when a 486 RSC is received for an outbound call.

#### **Ring Back Tone**

Played for an outbound call when the far end is ringing.

#### Off Hook Warning

Played when the subscriber does not place the handset on the cradle properly.

6 • System

#### **Distinctive Ring Settings**

The SmartLink M-ATA Distinctive Ring Settings window (see figure 33) enables you to specify up to 8 sets of distinctive ring cadences.

| gs                                   |
|--------------------------------------|
|                                      |
| ON(800), OFF(400), ON(800), IDLE(40) |
| ON(300), OFF(200), ON(1000), OFF(20) |
|                                      |
|                                      |
|                                      |
|                                      |
|                                      |
|                                      |

Figure 33. Distinctive Ring Setting section of Localization window

The following is a sample ring cadence pattern configuration:

```
Timeval ::= time in milliseconds
Repeatval ::= # of cycles to repeat
Tonename ::= "RING_0" | "RING_1" | "RING_2" | "RING_3" | "RING_4"
| "RING_5" | "RING_6" | "RING_7" | "RING_8" | "RING_9"
Idle ::= "IDLE"
Active ::= "ON" | "OFF"
Inactive ::= Idle "(" Timeval ")"
Active ::= Active "(" Timeval ")"
Sequence ::= Active | Active "," Sequence
Repetition ::= "[" Sequence "]" Repeatval
Repeat ::= "R"
Cycle ::= Sequence | Repetition
Fullsequence ::= Cycle | Cycle "," Fullsequence
Cadence ::= Fullsequence | Fullsequence "," Repeat | Fullsequence
"," Inactive "," Repeat
Ring ::= Cadence
```

**Note** The Bellcore standard ring cadence patterns are shown in table 2.

| Name   | Value                                                         |
|--------|---------------------------------------------------------------|
| RING_0 | ON(2000), IDLE(4000), R                                       |
| RING_1 | ON(800), OFF(400), ON(800), IDLE(4000), R                     |
| RING_2 | ON(400),OFF(200)]2,ON(800),IDLE(4000),R                       |
| RING_3 | ON(300), OFF(200), ON(1000), OFF(200), ON(300), IDLE(4000), R |
| RING_4 | ON(500)                                                       |
| RING_5 |                                                               |

Table 2. Bellcore standard ring cadence patterns

6 • System

SmartLink M-ATA Getting Started Guide

## **Supplementary Service Keys**

*Supplementary Service Keys* are key sequences that can enable and disable certain calling features from an analog phone handset attached to the SmartLink M-ATA.

**Note** The supplementary service keys must begin with a '\*','#' character, or f (flash hook) and follow a 1 or 2 numeric digit(s).

|                        | Enable Sequence | Disable Sequence |
|------------------------|-----------------|------------------|
| Call forward All       | *97             | #97              |
| Call forward on Busy   | *98             | #98              |
| Call forward selective | *96             | #96              |
| Call Waiting           | *91             | #91              |
| Incoming Call Block    | *95             | #95              |
| Block Anonymous Calls  | *94             | #94              |
| Distinct Ring          | *90             | #90              |
| Warm Line              | *99             | #99              |
| Do Not Disturb         | *82             | #82              |
| IP Dialing             | *80             | #80              |
| Speed Dialing          | *81             | #81              |
| Incoming Caller ID     | *92             | #92              |
| Self Caller ID Block   | *93             | #93              |

Figure 34. Supplementary Service Keys section of Localization Window

## Call forward All

Enables or disables the unconditional call forwarding feature.

#### Call forward on Busy

Enables or disables the call forwarding on busy feature.

#### Call forward selective

Enables or disables the call forwarding on busy feature.

#### Call Waiting

Enables or disables the call waiting feature.

#### Incoming Call Block

Enables or disables the blocking of incoming calls based on the phone number of the caller feature.

#### Block Anonymous Calls

Enables or disables the blocking of incoming calls that are using the anonymous caller ID feature.

#### **Distinctive** Ring

Enables or disables the distinctive ring tones based on the phone number of the calling party feature.

#### Warm Line

Enables or disables the warm line calling feature.

Do Not Disturb Enables or disables the do not disturb feature.

*IP Dialing* Enables or disables dialing by IP address.

Speed Dialing Enables or disables the speed dialing feature.

Income Caller ID Enables or disables the display of incoming caller ID feature.

Self Caller ID Block Enables or disables the blocking of transmission of caller ID feature for outgoing calls.

## **Calling Prefix Keys**

Calling Prefix Keys and other configuration parameters define the behavior of the calling feature.

**Note** Following function key must be start by '\*','#' character, or f (flash hook) and follow a 1 or 2 numeric digit(s).

| Calling Prefix Key              | ys  |                                  |     |
|---------------------------------|-----|----------------------------------|-----|
| Call Return                     | *60 | Warm Line                        | *70 |
| Speed Dial                      | *71 | IP Dialing                       | *72 |
| Call Forward All<br>Destination | *73 | Call Forward Busy<br>Destination | *74 |
| Hotline                         | *75 | Call Hold                        | fl  |
| Call Alternative                | f*  | Call Conference                  | £7  |
| Call Conference drop            | f8  | Call Transfer                    | £4  |
| VoiceMail dial                  | *86 |                                  |     |
| [Note](f)=Flash hook            |     |                                  |     |

Figure 35. Calling Prefix Keys section of Localization Window

### Call Return

Automatically places a call to the number of the last call received.

### Warm Line

Configures the number to call automatically after a delay period once the telephone goes off hook. To configure the warm line number enter the calling prefix key (\*70 is the factory default), the number to dial and then on hook the phone. You will hear a second dial tone after entering the calling prefix key. Before using warmline calling it must be enabled using the activate sequence defined in the supplementary service table.

#### Example:

\*7013019751000 and on-hook the phone. When the handset is lifted, *301951000* will be called if another number is not entered within the delay period specified under *System > Localization*.

Configures speed dialing keys. To configure speed dialing numbers enter the calling prefix key (\*71 is the factory default), the speed dial key, the number to dial and then on hook the phone. You will hear a second dial tone after entering the calling prefix key. Speed dial calling must be enabled using the activate sequence defined in the supplementary service table.

### Example:

\*7123019751000 and on-hook the phone. When 2 is pressed on the telephone key pad, 3019751000 will be called.

## Call Forward All

Configures the number to unconditionally forward all calls to. To configure call forward all enter the calling prefix key (\*73 is the factory default), the number to dial and then on hook the phone. You will hear a second dial tone after entering the calling prefix key. Before using, Call Forward All must be enabled using the activate sequence defined in the supplementary service table.

## Example:

\*733019751000 and on-hook the phone. All calls received will forward to 3019751000.

## IP Dialing

Allows direct calling using an IP address. To use calling by IP address enter the calling prefix key (\*72 is the factory default), the \* key, the IP address using the \* key to between octets of the IP address, the \* key and the port number. You will hear a second dial tone after entering the calling prefix key. Before using direct IP address dialing must be enabled using the activate sequence defined in the supplementary service table.

### Example:

To place a call to IP address 192.168.1.20:5061 enter \*73\*192\*168\*1\*20\*5060.

## Call Hold

Configures the key sequence to place a call on call on hold – The factory default is flash hook 1.

## Call Waiting (call alternative)

Configures the key sequence to switch between calls. The factory default is flash hook \*.

## Call Conference

Configures the key sequence to conference two calls together. The factory default is flash hook 7.

## Call Conference Drop

Configures the key sequence to drop the last call that was added to the conference the conference. The factory default is flash hook 8.

## Call Transfer

Configures the key sequence for call transfer. The factory default is flash hook 4.

6 • System

Configures the key sequence for call for voicemail access. The factory default is flash hook \*86. If the voicemail key sequence is entered on the phone a call will automatically be placed to the configured service provider using the configured authentication information.

## Call Forward Busy Destination

Configures the number to forward calls to when busy. To configure call forward busy enter the calling prefix key (\*74 is the factory default), the number to dial and then on hook the phone. You will hear a second dial tone after entering the calling prefix key. Before using, call forward busy must be enabled using the activate sequence defined in the supplementary service table.

#### Example:

\*743019751000 and on-hook the phone. All calls received will forward to *3019751000* when the phone is busy.

### Hotline

Configures the number to call when the telephone goes off hook. To configure the hotline number enter the calling prefix key (\*75 is the factory default), the number to dial and then on hook the phone. You will hear a second dial tone after entering the calling prefix key. Before using hotline calling it must be enabled using the activate sequence defined in the supplementary service table.

#### Example:

\*753019751000 and on-hook the phone. When the handset is lifted, 3019751000 will immediately be called.

## **Control Timer Values**

| Control Timer Values               |       |                             |      |    |
|------------------------------------|-------|-----------------------------|------|----|
| Hook Flash Timer: (100 ~ 1100 ms)  | 1100  | ms SIP Session Timer value: |      |    |
| Conditional Call Forwarding Timer: | 10    | sec Warm Line Delay:        | 6000 | ms |
| Interdigit Timer:                  | 4000  | ms Offhook Idle Time:       | 8000 | ms |
| Offhook Warning Tone Time:         | 12000 | ms                          |      |    |

Figure 36. Control Timer Values section of Localization window

#### Hook Flash Timer

Maximum on-hook time before off-hook to qualify as hookflash. More than this value and the on-hook event is treated as on-hook (hanging up the call).

Minimum on-hook time before off-hook to qualify as hookflash. At less than this value, the on-hook event is ignored.

#### SIP Session Timer value

The amount of time the SmartLink M-ATA will wait during an active call to send repeated re-invites on active calls to allow the SIP server to determine the status of a call.

6 • System

#### Conditional Call Forwarding Timer

Specified a time period as a call forward condition. After the number of seconds specified, the conditional call forwarding process will be performed.

#### Warm Line Delay

Specify a time period as a delay time for warm line dialing. If warm line is enabled, then the SmartLink M-ATA will wait this amount of time after the handset is off-hook before dialing the warm line phone number.

#### Interdigit Timer

The number of seconds the SmartLink M-ATA will wait for the caller to input a subsequent digit of the dialed number. If the timer value is exceeded before the dial plan is matched (see section "Gateway Settings" on page 37), the busy tone will be played to the caller.

#### Offhook Idle Time

If the handset is off-hook with no dialing activity for longer than the time specified, then the busy tone will be played. The default is 6000 ms (6 seconds).

#### Offhook Warning tone time

If the handset is off-hook with no dialing activity for longer than the time specified, then the off-hook warning tone will be played. The default is 12000 ms (12 seconds). This value should be greater than the off-hook idle time (see section "Offhook Idle Time").

## **FXS Port**

Choose the correct country for a proper impedance match.

| FXS Port             |               |   |                                         |               |
|----------------------|---------------|---|-----------------------------------------|---------------|
| FXS Port Input Gain: | db (-12 ~ 18) |   | FXS Port Output Gain:                   | db (-12 ~ 18) |
| Caller ID Method:    | France        | • | 🗹 "Call Progress Tones" Synchronization |               |

Figure 37. FXS Port Polarity Configuration section of Localization window

FXS port Input Gain Adjust the input gain level for FXS port.

FXS port Output Gain Adjust the output gain level for FXS port.

Caller ID Method Specifies the country-specific Caller ID format.

#### "Call Progress Tones" Synchronization

When "*Call Progress Tones*" Synchronization is selected, the Caller ID presentation method value is used to automatically set the county-specific call progress tones.

## **Ring Setting**

| Ring Setting   |          |   |                 |  |
|----------------|----------|---|-----------------|--|
| Ring Waveform: | Sinusoid | - | Ring Frequency: |  |
| Ring Voltage:  |          |   |                 |  |

Figure 38. Ring Setting section of Localization window

# *Ring Waveform* Specify the ring tone waveform.

*Ring Frequency* Specify the ring tone frequency.

*Ring Voltage* Specify the ring tone voltage.

## **FXS Port Polarity Configuration**

| FXS Port Polar | rity Configuration |                       |           |
|----------------|--------------------|-----------------------|-----------|
| Idle Polarity: | Forward -          | Caller Conn Polarity: | Forward 💌 |
| save           |                    |                       |           |

Figure 39. FXS Port Polarity section of Localization window

### *Idle Polarity* Polarity before call connected.

#### Caller Conn Polarity

Polarity after outbound call connected.

### Saving your work

When you are finished configuring settings, click the Save button (see figure 39) to save the changes.

## **SNMP** Configuration

| IP address:        |               | Trap Community:          |
|--------------------|---------------|--------------------------|
| NMP Community Co   | nfiguration   |                          |
| Read Community:    | public        | Write Community: private |
| NMP System Configu | uration<br>n: |                          |
| System ObjectId:   | 4528          |                          |

Figure 40. SNMP Configuration window

## **SNMP Trap Configuration**

*IP address* Trap host IP address.

#### Trap Community

The community name used by the SNMP manager to verify traps. The default value is *public*.

## **SNMP** Community Configuration

#### Read Community

The community name used by the SNMP manager when reading SNMP data items from a client MIB. The default value is *public*.

#### Write Community

The community name used by the SNMP manager when setting SNMP data items in a client's MIB. The default value is *public*.

#### **SNMP System Configuration**

System Description Description of the unit (e.g. "John's phone")

System Object Id A vendor's enterprise ID

#### Saving your work

When you are finished configuring settings, click the Save SNMP Settings button to save the changes.

## **Auto Upgrade**

The SmartLink M-ATA family includes a configuration and firmware download manager server that allows for the updating of large numbers of SmartLink M-ATAs from a central location. By factory default, all SmartLink M-ATA units are set with auto-update on and to access the Patton auto-update server. Many of Patton's carrier customers have chosen to setup their own auto-update server to provide service specific information for their end users. Patton recommends that end users do not change the auto-update server or set "Enable autoupgrade" to "NO" without consulting with their service provider.

| AutoUpgrade                      |                    |
|----------------------------------|--------------------|
| Routine Upgrade every 7 🔽 day(s) |                    |
| Enable Auto Upgrade:             | YES -              |
| Auto Upgrade Protocol:           | HTTP               |
| Upgrade Server:                  | upgrade.patton.com |
| Auto Upgrade URL:                |                    |
| Save AutoUpgrade                 |                    |

Figure 41. AutoUpgrade window

### Routine Upgrade every xxx day(s)

If selected, the SmartLink M-ATA will check for automatically check for updates at system reload time and on a periodic basis based on the number of days selected.

### **Enable Auto Upgrade**

Enable or disable auto upgrade—If enabled, the SmartLink M-ATA will automatically check the upgrade server for new system firmware and software upon reload, power cycle, or when the routine upgrade interval expires.

### **Auto Upgrade Protocol**

Select the protocol for auto upgrade

### **Upgrade Server**

Specify the auto upgrade server IP address

### **Auto Upgrade URL**

Specify the auto upgrade server by URL. This field is dependent on the auto upgrade service package installation. The default value is **iadmgr**.

### Saving your work

When you are finished configuring settings, click the Save AutoUpgrade button to save the changes.

# **Manual Upgrade**

For both HTTP and TFTP methods, the device will reboot itself into the downloader mode if the main application is executing, and proceed with the ROM file download and permanent write of the application to the device's flash memory. During download of new firmware images, the LEDs on the SmartLink M-ATA will flash sequentially. Typically, HTTP downloads take about 5–10 minutes. After the download is completed, the download status page will be displayed.

| Download<br>Warning! The download process will reset the unit into the download mode. This will terminate all network connections and reset your browser connection |
|----------------------------------------------------------------------------------------------------|
| TFTP Download method (Select remote TFTP server IP address and filename)                                                                                            |
| TFTP Server IP:                                                                                                    |
| Filename:                                                                                                    |
| Start TFTP Download                                                                                                    |
| HTTP Download method (Select filename on local browser machine) Filename: Browse Start HTTP Download                                                                |
|                                                                                                    |
|                                                                                                    |
|                                                                                                    |

Figure 42. Manual Upgrade window

# Reload

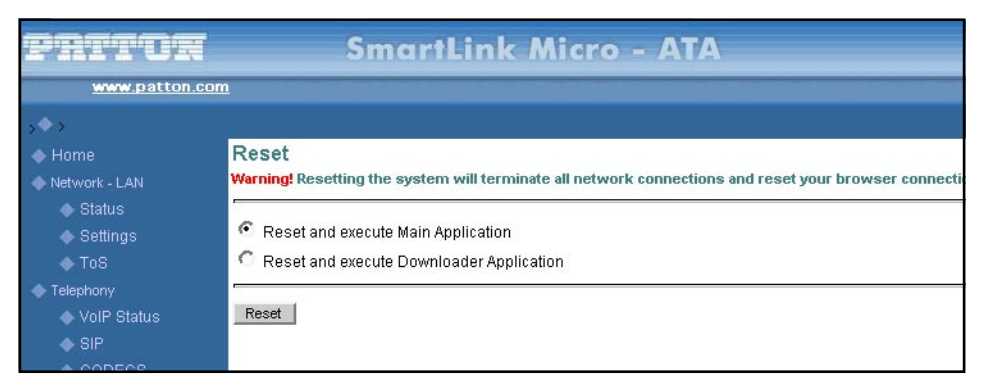

Figure 43. Reload window

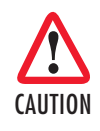

Reloading the system will terminate all network connections and restart your browser connection.

Chose the *Reload and execute Main Application* option, for execution of the main application which you have configure, once you reload the system.

Chose the *Reload and execute Downloader Application* option, to being downloading, once you reload the system.

# Chapter 7 **Documentation**

# Chapter contents

SmartLink M-ATA Getting Started Guide

## Introduction

Clicking the **Documentation** link (see figure 44) connects to the Patton website to display the most current version of the *SmartLink M-ATA Getting Started Guide* in portable document format (PDF).

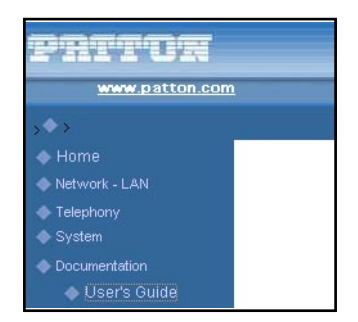

Figure 44. Documentation link

# Chapter 8 Logout

# Chapter contents

| Introduction |
|--------------|
|--------------|

## Introduction

Clicking Logout (see figure 45) displays Logout-Sure to Logout?.

If you want to exit from the SmartLink management utility, click the Logout button (see figure 45).

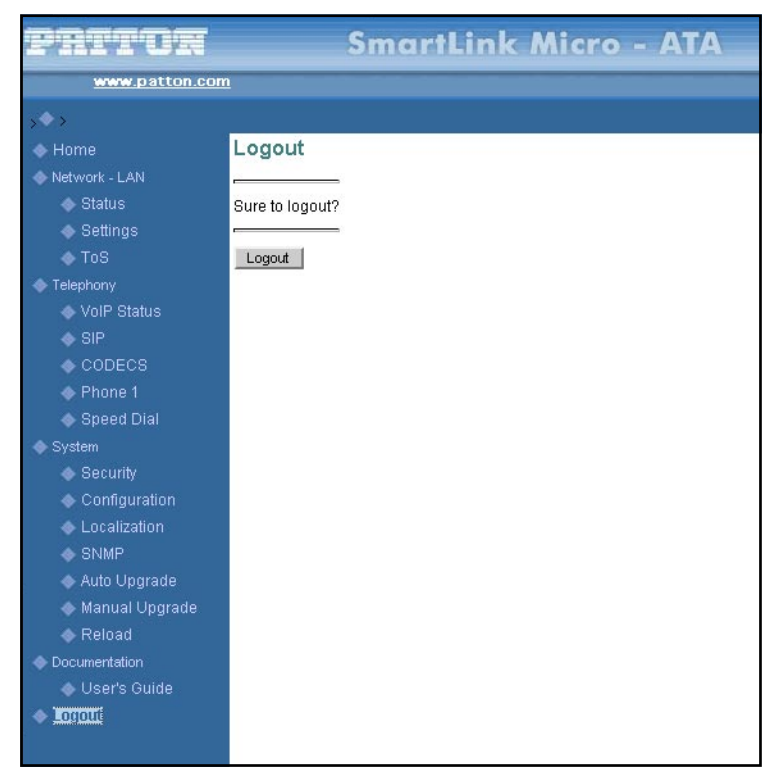

Figure 45. Logout window

You will be returned to the password verification page (see figure 46).

| This unit is password protected                           |
|-----------------------------------------------------------|
| Please enter the correct password to access the web pages |
|                                                           |
| Authenticate                                              |

Figure 46. Password verification page

# Chapter 9 Contacting Patton for assistance

# Chapter contents

| Introduction                                                        | 73 |
|---------------------------------------------------------------------|----|
| Contact information                                                 | 73 |
| Patton support headquarters in the USA                              | 73 |
| Alternate Patton support for Europe, Middle East, and Africa (EMEA) | 73 |
| Warranty Service and Returned Merchandise Authorizations (RMAs)     | 73 |
| Warranty coverage                                                   | 74 |
| Out-of-warranty service                                             | 74 |
| Returns for credit                                                  | 74 |
| Return for credit policy                                            | 74 |
| RMA numbers                                                         | 74 |
| Shipping instructions                                               | 74 |
This chapter contains the following information:

- "Contact information"—describes how to contact Patton technical support for assistance.
- "Warranty Service and Returned Merchandise Authorizations (RMAs)"—contains information about the RAS warranty and obtaining a return merchandise authorization (RMA).

## **Contact information**

Patton Electronics offers a wide array of free technical services. If you have questions about any of our other products we recommend you begin your search for answers by using our technical knowledge base. Here, we have gathered together many of the more commonly asked questions and compiled them into a searchable database to help you quickly solve your problems.

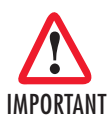

Consumers that received the SmartLink in conjunction with telephony services from a VoIP service provider are encouraged to use the service provider as a primary point of contact for resolving problems.

## Patton support headquarters in the USA

- Online support: available at **www.patton.com**
- E-mail support: e-mail sent to support@patton.com will be answered within 1 business day
- Telephone support: standard telephone support is available five days a week—from 8:00 am to 5:00 pm EST (1300 to 2200 UTC/GMT)—by calling +1 (301) 975-1007
- Toll-Free VoIP support: call sip:support@patton.com with a VoIP SIP client
- Fax: +1 (253) 663-5693

### Alternate Patton support for Europe, Middle East, and Africa (EMEA)

- Online support: available at **www.patton-inalp.com**
- E-mail support: e-mail sent to support@patton-inalp.com will be answered within 1 business day
- Telephone support: standard telephone support is available five days a week—from 8:00 am to 5:00 pm CET (0900 to 1800 UTC/GMT)—by calling +41 (0)31 985 25 55
- Toll-Free VoIP support: call sip:support@patton.com with a VoIP SIP client
- Fax: +41 (0)31 985 25 26

# Warranty Service and Returned Merchandise Authorizations (RMAs)

Patton Electronics is an ISO-9001 certified manufacturer and our products are carefully tested before shipment. All of our products are backed by a comprehensive warranty program.

**Note** If you purchased your equipment from a Patton Electronics reseller, ask your reseller how you should proceed with warranty service. It is often more con-

venient for you to work with your local reseller to obtain a replacement. Patton services our products no matter how you acquired them.

#### Warranty coverage

Our products are under warranty to be free from defects, and we will, at our option, repair or replace the product should it fail within one year from the first date of shipment. Our warranty is limited to defects in workmanship or materials, and does not cover customer damage, lightning or power surge damage, abuse, or unauthorized modification.

#### Out-of-warranty service

Patton services what we sell, no matter how you acquired it, including malfunctioning products that are no longer under warranty. Our products have a flat fee for repairs. Units damaged by lightning or other catastrophes may require replacement.

#### Returns for credit

Customer satisfaction is important to us, therefore any product may be returned with authorization within 30 days from the shipment date for a full credit of the purchase price. If you have ordered the wrong equipment or you are dissatisfied in any way, please contact us to request an RMA number to accept your return. Patton is not responsible for equipment returned without a Return Authorization.

#### Return for credit policy

- Less than 30 days: No Charge. Your credit will be issued upon receipt and inspection of the equipment.
- 30 to 60 days: We will add a 20% restocking charge (crediting your account with 80% of the purchase price).
- Over 60 days: Products will be accepted for repairs only.

### **RMA** numbers

RMA numbers are required for all product returns. You can obtain an RMA by doing one of the following:

- Completing a request on the RMA Request page in the *Support* section at **www.patton.com**
- By calling +1 (301) 975-1007 and speaking to a Technical Support Engineer
- By sending an e-mail to returns@patton.com

All returned units must have the RMA number clearly visible on the outside of the shipping container. Please use the original packing material that the device came in or pack the unit securely to avoid damage during shipping.

#### Shipping instructions

The RMA number should be clearly visible on the address label. Our shipping address is as follows:

Patton Electronics Company RMA#: xxxx 7622 Rickenbacker Dr. Gaithersburg, MD 20879-4773 USA

Patton will ship the equipment back to you in the same manner you ship it to us. Patton will pay the return shipping costs.

# Appendix A Compliance information

| Compliance                              | 6          |
|-----------------------------------------|------------|
| EMC Compliance:                         | <u>'</u> 6 |
| Safety Compliance                       | 6          |
| Radio and TV Interference (FCC Part 15) | 76         |
| CE Notice (Declarations of Conformity)  | <i>7</i> 6 |

# Compliance

**EMC Compliance:** FCC Part 15, Class B EN55022, Class B EN55024

## Safety Compliance

EN60950-1

# Radio and TV Interference (FCC Part 15)

This equipment generates and uses radio frequency energy, and if not installed and used properly—that is, in strict accordance with the manufacturer's instructions—may cause interference to radio and television reception. This equipment has been tested and found to comply with the limits for a Class B computing device in accordance with the specifications in Subpart B of Part 15 of FCC rules, which are designed to provide reasonable protection from such interference in a commercial installation. However, there is no guarantee that interference will not occur in a particular installation. If the equipment causes interference to radio or television reception, which can be determined by disconnecting the cables, try to correct the interference by one or more of the following measures: moving the computing equipment away from the receiver, re-orienting the receiving antenna, and/or plugging the receiving equipment into a different AC outlet (such that the computing equipment and receiver are on different branches).

# **CE Notice (Declarations of Conformity)**

We certify that the apparatus identified in this document conforms to the requirements of Council Directive 1999/5/EC on the approximation of the laws of the member states relating to Radio and Telecommunication Terminal Equipment and the mutual recognition of their conformity.

The safety advice in the documentation accompanying this product shall be obeyed. The conformity to the above directive is indicated by the CE sign on the device.

# Appendix B **Specifications**

| Voice Connectivity                                                                      | 78                         |
|-----------------------------------------------------------------------------------------|----------------------------|
| Connectivity                                                                            | 78                         |
| Voice Processing (signalling dependent)                                                 | 78                         |
| Fax and Modem Support                                                                   | 78                         |
| Voice Services/Features                                                                 | 79                         |
| IP Services                                                                             | 79                         |
| Management                                                                              | 79                         |
| Operating Environment                                                                   | 79                         |
| System                                                                                  | 79                         |
| Voice Services/Features<br>IP Services<br>Management<br>Operating Environment<br>System | 79<br>79<br>79<br>79<br>79 |

#### **B** • Specifications

# **Voice Connectivity**

2-wire Loopstart, RJ-11/12

Short haul loop 1.1 km @3REN

Caller-ID Type-1/2 FSK and ITU V.23/Bell 202 generation

## **Connectivity**

1 10/100 Full Duplex/Autosensing Ethernet RJ-45

## Voice Processing (signalling dependent)

SIP

MGCP

- Packet Cable NCS 1.0
- IETF MGCP 1.0

### Voice codes

- G.711 A-Law/µ-Law (64 kbps)
- G.726 (ADPCM 40, 32, 24, 16 kbps)
- G.723.1 (5.3 or 6.3 kbps)
- G.729ab (8 kbps)
- G.168 echo cancellation

2 parallel voice connections

DTMF detection and generation

Carrier tone detection and generation

Silence suppression and comfort noise

Configurable dejitter buffer

DTFM in-band & out-of-band

Configurable transmit packet length

RTP/RTCP (RFC 1889)

# **Fax and Modem Support**

G.711 transparent FAX T.38 Fax relay (9.6 k, 14.4 k)

#### **B** • Specifications

# **Voice Services/Features**

Call forwarding Call transfer Call hold Call waiting 3-way calling

# **IP Services**

IPv4 M-ATA; RIPv1, v2 (RFC 1058 and 2453) IP filtering NAPT NTP DHCP client & server PPPoE ICMP redirect (RFC 792); Packet fragmentation DiffServe/ToS set or queue per header bits

## Management

Browser configuration interface Voice prompt configuration TFTP configuration & firmware loading SNMP v2 agent (MIB II and private MIB)

## **Operating Environment**

Operating temperature: 0–40°C (32–104°F) Operating humidity: 5–80% (non condensing)

## **System**

Power: 100-240 VAC (50/60 Hz)

# Appendix C **Dial plans**

| Introduction              | 81 |
|---------------------------|----|
| Sample Dial Plans         | 81 |
| Simple Dial Plan          | 81 |
| Non-dialed Line Dial Plan | 81 |
| Complex Dial Plan         | 81 |
|                           |    |

The MGCP and SIP code will allow provisioning (via web browser) of the dial plan. A dial plan gives the unit a map to determine when a complete number has been entered and should be passed to the SIP server or gatekeeper for resolution into a destination IP address. Dial plans are expressed using the same syntax as used by MGCP NCS specification.

The formal syntax of the dial plan is described by the following notation:

```
Digit ::= "0" | "1" | "2" | "3" | "4" | "5" | "6" | "7" | "8" | "9"
Timer ::= "T" | "t"
Letter ::= Digit | Timer | "#" | "*" | "A" | "a" | "B" | "b" | "C" | "c" | "D" | "d"
Range ::= "X" | "x" -- matches any digit
| "[" Letters "]" -- matches any of the specified letters
Letters::= Subrange | Subrange Letters
Subrange::= Letter -- matches the specified letter
| Digit "-" Digit -- matches the specified letter
| Digit "-" Digit -- matches any digit between first and last
Position::= Letter | Range
StringElement::= Position -- matches any occurrence of the position
| Position "." -- matches an arbitrary number of occurrences
including 0
String ::= StringElement | StringElement String
StringList::= String | String "|" StringList
DialPlan::= String | "(" StringList ")"
```

A dial plan, according to this syntax, is defined either by a (case insensitive) string or by a list of strings. Regardless of the above syntax a timer is only allowed if it appears in the last position in a string (12T3 is not valid). Each string is an alternate numbering scheme. The unit will process the dial plan by comparing the current dial string against the dial plan, if the result is under qualified (partial matches at least one entry) then it will do nothing further. If the result matches or is over-qualified (no further digits could possibly produce a match) then send the string to the gatekeeper and clear the dial string. The Timer T is activated when it is all that is required to produce a match. The period of timer T is 4 seconds. For example a dial plan of (xxxT|xxxx) will match immediately if 5 digits are entered, it will also match after a 4 second pause when 3 digits are entered.

# **Sample Dial Plans**

### **Simple Dial Plan**

Allows dialing of 7-digit numbers (e.g. 5551234) or an operator on 0. Dial plan is (0T|xxxxxx)

### Non-dialed Line Dial Plan

As soon as handset is lifted the unit contacts the gatekeeper (used for systems where DTMF detection is done in-call). Dial plan is (x.) i.e. match against 0 (or more) digits. Note: the dot '.'

## **Complex Dial Plan**

- Local operator on 0, long distance operator on 00
- 4-digit local extension number starting with 3, 4, or 5
- 7-digit local numbers are prefixed by an 8

## C • Dial plans

- 2-digit star services (e.g. 69)
- 10-digit long distance prefixed by 91
- International numbers starting with 9011+variable number of digits.

## Dial plan for this is:

(0T|00T|[3-5]xxx|8xxxxxxx|\*xx|91xxxxxxxxx|9011x.T)

# Appendix D Calling Features

The SmartLink M-ATA family supports advanced calling features that can be turned on and off from phones attached to the SmartLink M-ATA (see table 3).

**Note** Your telephony service provider must enable your service for these calling features to work.

**Note** F in table 3 refers to the *hook flash* event.

|                                                                                                    | 0      |                                         |            |
|----------------------------------------------------------------------------------------------------|--------|-----------------------------------------|------------|
| Feature                                                                                              | Keypad | Feature                                 | Keypad     |
| Call Hold                                                                                            | F1     | Call Retrieve                           | F*         |
| Conference                                                                                           | F7     | Conference <b>Drop</b>                  | F8         |
| Call Transfer                                                                                        | F4     |                                         |            |
| Do not Disturb <b>ON</b>                                                                             | *82    | Do not Disturb <b>OFF</b>               | #82        |
| Distinctive <b>ON</b>                                                                                | *90    | Distinctive <b>OFF</b>                  | #90        |
| Call Waiting <b>ON</b>                                                                               | *91    | Call Waiting <b>OFF</b>                 | #91        |
| Incoming Caller ID Display <b>ON</b>                                                                 | *92    | Incoming Caller ID Display <b>OFF</b>   | #92        |
| Self Caller ID Block Service <b>ON</b>                                                               | *93    | Self Caller ID Block Service <b>OFF</b> | #93        |
| Anonymous Call Reject <b>ON</b>                                                                      | *94    | Anonymous Call Reject <b>OFF</b>        | #94        |
| Incoming Call Block <b>ON</b>                                                                        | *95    | Incoming Call Block OFF                 | #95        |
| Call Forward Selective <b>ON</b>                                                                     | *96    | Call Forward Selective <b>OFF</b>       | #96        |
| Call Forward All <b>ON</b>                                                                           | *97    | Call Forward All <b>OFF</b>             | #97        |
| Call Forward Busy <b>ON</b>                                                                          | *98    | Call Forward Busy <b>OFF</b>            | <b>#98</b> |
| Warm Line <b>ON</b>                                                                                  | *99    | Warm Line <b>OFF</b>                    | <b>#99</b> |
| IP Dialing <b>ON</b>                                                                                 | *80    | IP Dialing <b>OFF</b>                   | #80        |
| Speed Dialing <b>ON</b>                                                                              | *81    | Speed Dialing <b>OFF</b>                | #81        |
| Call Return                                                                                          | *60    |                                         |            |
| Config Warm Line Number<br>(*70yyyyy where yyyyy = number to call)                                   | *70    |                                         |            |
| Config Speed Dialing Number<br>(*71xyyyyy where x = speed dial key<br>and yyyyy = number to call)    | *71    |                                         |            |
| Config IP Dialing<br>(*72xxx*xxx*xxx*yyyy where xxx = IP<br>address and yyyy = optional port number) | *72    |                                         |            |
| Set Call Forward Number<br>(Wait for 3 short confirmation tones<br>before hanging up)                | *73    |                                         |            |
| Access Voicemail                                                                                     | *86    | ]                                       |            |

Table 3. Calling features

# Appendix E Voice prompt configuration

| ntroduction                         | 86 |
|-------------------------------------|----|
| Accessing the voice prompt          |    |
| Existing voice prompt configuration | 86 |
| Existing voice prompt configuration |    |

The M-ATA provides the ability to review and set the network configuration parameters using the handset of an attached analog telephone handset.

By default from the factory, DHCP is enabled and an IP address is not configured.

The M-ATA must be power cycled or reloaded after changing any of the network settings. Menu selection item *Network Status* will not reflect setting changes until after M-ATA is reloaded or power cycled.

## Accessing the voice prompt

Dial \*\*\*\* from the analog handset to reach the main menu.

## **Existing voice prompt configuration**

On hook the analog phone.

| Access<br>Code | Main Menu<br>Selection | Announcement/<br>Function                                                               | Voice Prompt                                  | User input                                                                                                   |
|----------------|------------------------|-----------------------------------------------------------------------------------------|-----------------------------------------------|----------------------------------------------------------------------------------------------------|
| ****           | Main Menu              | Plays main<br>menu selections                                                           | Patton SmartLink Con-<br>figuration Main Menu | Enter selection code                                                                                         |
| 100#           | Network status         | Plays DHCP setting, IP<br>address, gateway IP<br>address and IP network<br>mask setting | 100# Network status                           | None.                                                                                                    |
| 110#           | DHCP setting           | Enables or<br>Disables DHCP                                                             | 110# DHCP Settings                            | 1# to enable DHCP<br>2# to disable DHCP or "#" to<br>return to the main menu                                 |
| 120#           | IP address<br>setting  | Sets IP address of<br>the M-ATA                                                         | 120# Set IP Address                           | Use "*" to instead of ".", and<br>"#" to end.<br>Ex: 172*16*230*227# or<br>"#" to return to the main<br>menu |
| 130#           | Gateway<br>setting     | Sets the gateway router IP<br>address                                                   | 130# Set gateway<br>router IP address         | Use "*" to instant of ".", and<br>"#" to end or "#" to return to<br>the main menu                            |
| 140#           | Net mask<br>setting    | Set the IP network mask                                                                 | 140# Set IP<br>network mask                   | Use "*" to instant of ".", and<br>"#" to end or "#" to return to<br>the main menu                            |
| 150#           | Reload                 | Immediately reloads<br>the SmartLink                                                    | None                                          | None                                                                                                    |

**Note** Configuration of these settings can result in loss of connectivity to the M-ATA on the local LAN.